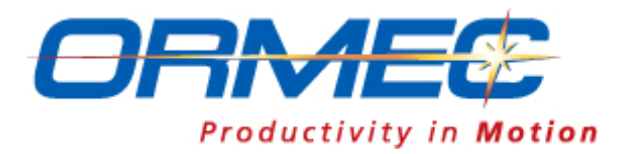

# SMLC Model 30, 80 & 160

Hardware Rev2 Installation & Operation Manual

SMLC-004b

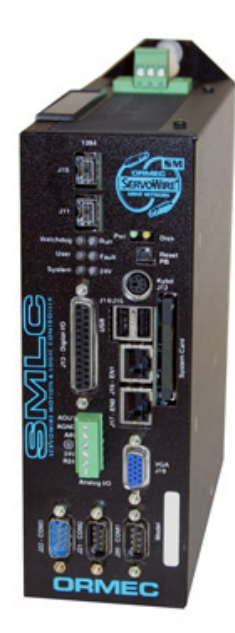

Copyright © 2011 ORMEC Systems Corp. All Rights Reserved

19 Linden Park Rochester, NY 14625 (585) 385-3520 October 21, 2011

## **Copyright Notice**

Copyright © 2011 ORMEC Systems Corp. All rights reserved. This manual and any software that it may describe, remain the exclusive property of ORMEC Systems Corp. No part of either may be reproduced in any form without the prior written permission of ORMEC.

## **Trademark Notices**

ServoWire<sup>™</sup> and ServoWire Pro<sup>™</sup> are trademarks of ORMEC Systems Corp.

For more information, visit www.ORMEC.com

**QNX**<sup>®</sup> and **Neutrino**<sup>®</sup> are registered trademarks of QNX Software Systems Ltd.

**WAGO**<sup>®</sup> is a registered trademark of WAGO Corporation.

**MODBUS®** is a registered trademark of Schneider Electric.

## Warranty

ORMEC extends no warranty with respect to the merchantability or fitness of this product for any particular purpose. It is the customer's responsibility to determine whether it is suitable for the specific application and whether it meets performance, reliability and safety requirements when used in that application. ORMEC reserves the right to make improvements to the product as well as this documentation at any time without notice.

## **Terms and Conditions**

All hardware and software sold or otherwise provided by ORMEC is made available subject to ORMEC's published Standard Terms and Conditions of Sale.

## Table of Contents

| Welcome                                                          | 1         |
|------------------------------------------------------------------|-----------|
| SMLC General System Description                                  | .3        |
| Features                                                         | 3         |
| SMLC Models                                                      | 4         |
| Hardware Features                                                | 4         |
| Software Features                                                | 5         |
| SMLC Support Software                                            | 5         |
| CoDeSys - Development Software                                   | 5         |
| ServoWire Pro - System Configuration Software                    | 6         |
| WAGO Ethernet I/O                                                | 6         |
| ServoWire Motion & Logic Controller Installation                 | . 7       |
| Safety Related Guidelines for Installation in the European Union | 7         |
| Receiving and Inspection                                         | 8         |
| Panel Mounting and Environment                                   | 8         |
| SMLC System Components                                           | 9         |
| I9 – ServoWire IEEE 1394 Interface Port                          | 11        |
| ,<br>J10 – ServoWire IEEE 1394 Interface Port                    | 11        |
| J11 – ServoWire IEEE 1394 Interface Port (SMLC-160 only)         | 11        |
| J12 – Keyboard/Mouse Interface Connector                         | 12        |
| J13 – Digital I/O Connector                                      | 13        |
| J14 – USB Port                                                   | 14        |
| J15 – USB Port                                                   | 14<br>1   |
| J10 – Ethernet Port EN1<br>I17 – Ethernet Port EN0               | 15        |
| J17 – Ethernet Fort ENV                                          | 16        |
| I20 – Development Serial Port COM1 - RS232                       | 17        |
| J21 – SMLC HMI Serial Port COM2 - RS232                          | 17        |
| J22 – SMLC User Serial Ports COM3 - RS232                        | 17        |
| J23 – SMLC User Serial Ports COM4 - RS232 (SMLC-160 only)        | 17        |
| TB1 – 24VDC Connector                                            | 18        |
| TB2 – Analog I/O Connector                                       | 18        |
| TB3– Input AC Power Connector                                    | 18        |
| LEDS<br>Deast Duckhuttan                                         | 18        |
| Reset Pusibutton                                                 | 19        |
| Cristom Douron Wining 9 Interloaling                             | )1        |
| System Power wiring & Interlocks                                 | 11        |
| Emergency-Stop / Quick-Stop and Drive Ready Configuration        | 22        |
| Emergency Stop Input:                                            | 22        |
| Quick Stop Input:                                                | 22        |
| SERVOVVIRE Drive Input / Output                                  | 23        |
| SDM Servo drive I/O                                              | 23        |
| SWM Servo drive I/O                                              | 24        |
| System Operation 2                                               | 2         |
| SMLC Status LED's                                                | ₁ ၂<br>ว⊑ |
| JIVILO JIAIUS LED S                                              | 20<br>26  |
| SMI C. Non-volatile memory                                       | 20<br>26  |
| Specifications.                                                  | 27        |
| -1                                                               |           |

| SMLC Mechanical and Environmental Specifications          | 27                     |
|-----------------------------------------------------------|------------------------|
| Input AC Power Ratings                                    | 27                     |
| Battery Power Specifications                              | 27                     |
| Digital I/O Power requirements                            | 28                     |
| Digital Input Specifications                              | 28                     |
| Digital Output Specifications                             | 28                     |
| Analog Input Specifications                               | 28                     |
| Analog Output Specifications                              | 28                     |
| Development port COM1 Specifications                      | 29                     |
| HMI Serial Port COM2 specifications.                      | 29                     |
| Serial Port COM3 and COM4 Specifications                  | 29                     |
| WAGO I/O Installation & Operation                         | 31                     |
| General Purpose I/O                                       | 31                     |
| WAGO Installation                                         | 32                     |
| Setting the WAGO IP Address                               | 32                     |
| WAGO Part List                                            | 34                     |
| WAGO Analog Input Modules                                 | 35                     |
| WAGO Analog Output Modules                                | 36                     |
| WAGO Specialty Modules                                    | 36                     |
| WAGO Power Supplies and Accessories                       | 37                     |
| Getting Started                                           | 39                     |
| Preparation for Test Run                                  | 39                     |
| ServoWire Motion & Logic Controller Checklist             | 39                     |
| Servomotor Checklist                                      | 40                     |
| Applying System Control Power                             | 40                     |
| Setting up SMLC Serial communications                     | 41                     |
| Initializing the Communications Connection                | 41                     |
| Disconnecting serial communications from SMLC and your PC | 41                     |
| Troubleshooting Connection Problems                       | 41                     |
| SMLC Ethernet Configuration                               | 41                     |
| Default SMLC Ethernet Port Addressing                     | 42                     |
| ServoWire Pro Development Software                        | 42                     |
| Test Running Your SMLC System                             | 42                     |
| Product History                                           | 43                     |
| Determining Hardware Revision Numbers                     | 43                     |
| SMI C Model History                                       | <del>-</del> -5<br>//3 |
| Maintenance & Trevelesheating                             | <del>-</del>           |
| Maintenance & I roubleshooting                            | 45                     |
| ORMEC Product Support                                     | 45                     |
| Product Support                                           | 45                     |
| 24-Hour Product Support                                   | 45                     |
| SMLC I roubleshooting                                     | 46                     |
| No LEDs Lit on SMLC                                       | 46                     |
| SMLC Does Not Complete the Power Up Sequence              | 46                     |
| Terms & Mnemonics                                         | 47                     |
| Annendix A - SMLC Installation Diagrams                   | 51                     |
| SMIC - Installation Dimonsions                            | т О.<br>г1             |
|                                                           |                        |
| Appendix B – System Wiring Drawings                       | 53                     |
| ServoWire SDM Drives 120 ~ 460 VAC System Wiring          | 53                     |
| ServoWire SMM Drives 120 ~ 460 VAC System Wiring          | 54                     |

| ServoWire SMM Drive 12 ~ 96 VDC System Wiring    | 55 |
|--------------------------------------------------|----|
| Appendix C – SMLC Interface Cables & Accessories | 56 |
| Serial Communications Null Modem Cable to PC     |    |
| Profibus Cable Drawing                           | 57 |

## List of Tables

| Table 1, SMLC Models                                                   | 4    |
|------------------------------------------------------------------------|------|
| Table 2, Development Software Part Number                              | 6    |
| Table 3, ServoWire: IEEE 1394 Cable part numbers                       | . 11 |
| Table 4, Keyboard/Mouse Connector (J12) pin-out                        | . 12 |
| Table 5, Digital I/O connector (J13) pin-out                           | . 13 |
| Table 6, Ethernet Port (J16 & J17) pin-out                             | . 15 |
| Table 7, Ethernet Cables & Accessories part numbers                    | . 15 |
| Table 8, CRT Connector (J19) pin-out                                   | . 16 |
| Table 9, RS-232 Serial Port Connector (J20, J21, J22, and J23) pin-out | . 17 |
| Table 10, 24VDC connector (TB1) pin-out                                | . 18 |
| Table 11, Analog I/O connector (TB2) pin-out                           | . 18 |
| Table 12, Power connector (TB3) pin-out                                | . 18 |
| Table 13, SMLC Status LED's                                            | . 25 |
| Table 14, SMLC Controller General Specifications                       | . 27 |
| Table 15, SMLC Controller Mechanical and Environmental Specifications  | . 27 |
| Table 16, SMLC Input Power                                             | . 27 |
| Table 17, SMLC Battery Power                                           | . 27 |
| Table 18, Digital I/O Power requirements                               | . 28 |
| Table 19, Digital input specifications                                 | . 28 |
| Table 20, Digital output specifications                                | . 28 |
| Table 21, Analog input specifications                                  | . 28 |
| Table 22, Analog output specifications                                 | . 28 |
| Table 23, SMLC Development Serial Port                                 | . 29 |
| Table 24, SMLC HMI Serial Ports                                        | . 29 |
| Table 25, SMLC Serial Ports COM3 & COM4                                | . 29 |
| Table 26, WAGO parts list                                              | . 37 |
| Table 27, ORMEC motor cable color code                                 | . 40 |
| Table 28, SMLC Serial Communications cable                             | . 56 |
|                                                                        |      |

## List of Figures

| Figure 1, SMLC System                                                    | 3  |
|--------------------------------------------------------------------------|----|
| Figure 3, SMLC-160 System Components                                     | 9  |
| Figure 4, SMLC-30/80 System Components                                   | 10 |
| Figure 5, Keyboard Connector (J12) connector.                            | 12 |
| Figure 6, Schematic of Discrete Inputs IN1'-IN8'                         | 14 |
| Figure 7, Schematic of Discrete Outputs OUT1'-OUT8'                      | 14 |
| Figure 8, SMLC - Ethernet Connector (J16 & J17) connector                | 15 |
| Figure 9, SMLC - CRT Connector (J19) connector                           | 16 |
| Figure 10, RS-232 Serial Port Connector (J20, J21, J22, and J23) Pin-out | 17 |
| Figure 11, SAC-SDM Servo drive I/O                                       | 23 |
| Figure 12, SAC-SMM Servo drive I/O                                       | 24 |
| Figure 13, SAC-SWM Servo drive I/O                                       | 24 |
| Figure 14, WAGO bus coupler                                              | 31 |
| Figure 15, WAGO Launch BootP server                                      | 32 |
| Figure 16, WAGO Launch Notepad                                           | 32 |
| Figure 17, WAGO - edit BootPtab.txt                                      | 33 |
| Figure 18, WAGO - Start BootP Server                                     | 33 |
| Figure 19, ServoWire Pro IP Address                                      | 41 |
| Figure 20, SMLC Product Revision Label                                   | 43 |
| Figure 21, SMLC mounting dimensions - height and width                   | 51 |
| Figure 22, SMLC mounting dimensions – depth                              | 52 |

# Chapter 1 Welcome

## Welcome

This manual covers the ORMEC's ServoWire Motion & Logic Controller (SMLC) and accessories used with it. It provides a detailed description of the SMLC hardware and needed information for installing, operating and "getting started" with a SMLC system.

#### What's new in SMLC hardware revision 2?

- SMLC hardware rev2 supports locking ServoWire cables.
- The expansion bus is now PCI-104
- Some of the connectors and terminal blocks have been moved and/or renamed.

## IMPORTANT: If you have SMLC hardware rev1 please refer to manual SMLC-002 – SMLC-30, 80 & 160 Installation & Operation Manual.

The manual is divided into the following chapters:

- **Chapter 1** Welcome introduces you to this manual and its organization
- **Chapter 2** General Description Overview of the SMLC product family.
- **Chapter 3 SMLC Installation** provides instructions for installing the SMLC and detailed descriptions of all the hardware interfaces. It explains the power up and initial configuration operation as well as the LED status indicators. This chapter also provides detailed environmental, mechanical, and electrical interface specifications for the SMLC Controller
- Chapter 4SMLC System Components provides an overview of all of the connectors and<br/>terminal blocks on an SMLC, including the pin-outs.
- Chapter 5System Power Wiring & Interlocks explains how to make power and interlock<br/>connections between the SMLC and the ServoWire drives. Also see Appendix B.
- **Chapter 6** System Operation explains the power-up sequence of the SMLC including LED operation. This section also includes the specifications for the SMLC, including all of the local I/O and communication ports.

Table of Contents for details

| Chapter7   | <b>WAGO I/O Installation &amp; Operation</b> provides instructions for installing the WAGO and detailed descriptions of all the hardware interfaces, as well as an explanation of the LED status indicators. |
|------------|----------------------------------------------------------------------------------------------------|
| Chapter 8  | <b>Getting Started</b> provides detailed instructions on how to communicate and run your SMLC unit for the first time                                                                                        |
| Chapter 9  | <b>Product History</b> provides a chronological revision history for the ServoWire Motion & Logic Controller hardware                                                                                        |
| Chapter 10 | Maintenance & Troubleshooting provides tips for maintaining and troubleshooting your SMLC system                                                                                                    |
| Chapter 11 | <b>Terms &amp; Mnemonics</b> provides definitions for term's specific to Motion Control and/or ORMEC's Motion Control products                                                                               |
| Appendices | <b>Appendices</b> contain detailed drawings, which document the SMLC dimensions, system interface, as well as associated interface cables and accessories. See the                                           |

This manual concentrates on providing SMLC hardware and cabling documentation. Detailed information on ORMEC's SMLC programming language is found in the on-line **SMLC Help**. Detailed information on commissioning ServoWire drives to an SMLC can be found in the on-line **ServoWire Pro Help**. Detailed information on servo drive interfacing can be found in the ServoWire drive manuals.

To obtain the latest version of any of the ORMEC documentation visit ORMEC's site on the World Wide Web at <u>http://www.ormec.com</u>.

*Note: the functionality of certain portions of the SMLC hardware is dependent on the firmware and SMLC hardware version used.* 

# Chapter 2 General Description

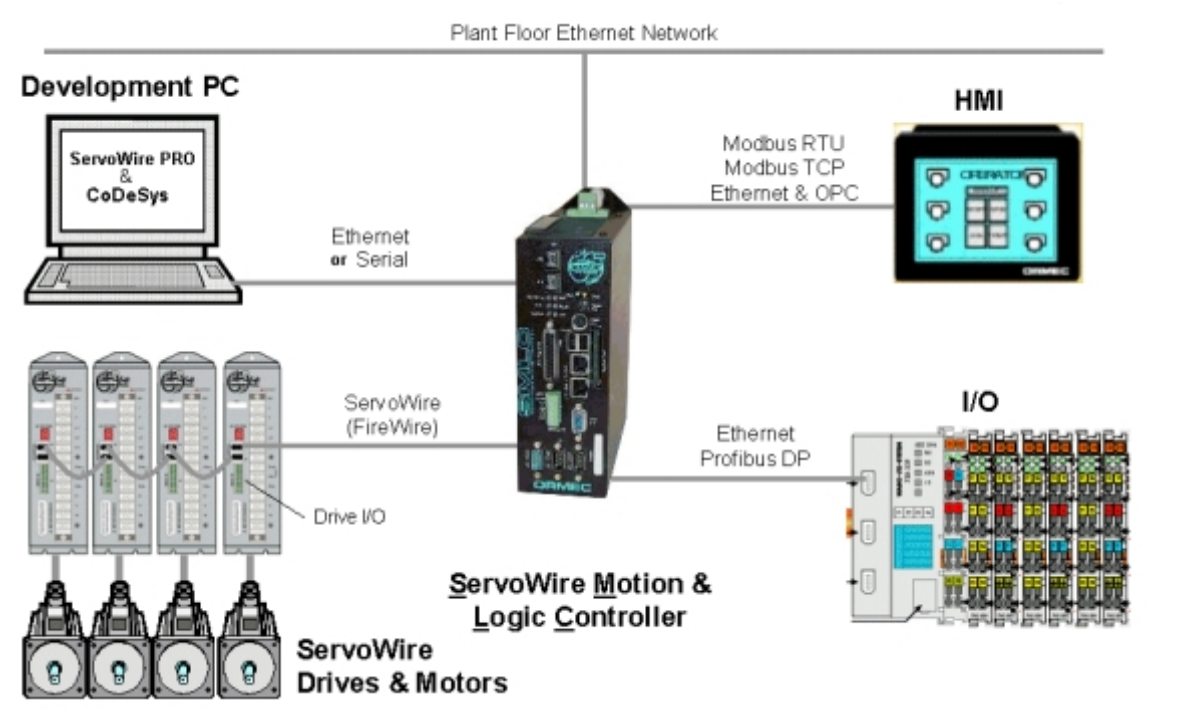

Figure 1, SMLC System

## **SMLC General System Description**

#### Features

APPLICATION DEVELOPMENT - CODESYS IEC 61131-3 PROGRAMMING:

IEC 61131-3 is a open standard developing application programs for motion and I/O control, running on a single processor. See: <u>www.3s-software.com</u> & <u>www.PLCopen.org</u>

OPERATING SYSTEM - QNX NEUTRINO REAL TIME OPERATING SYSTEM (RTOS):

In QNX Neutrino, only the most fundamental OS primitives (e.g. signals, timers, scheduling) are handled in the kernel itself. All other components – drivers, file systems, protocol stacks, user applications – run outside the kernel as separate, memory-protected processes. Fault resilience is built right in. See: www.QNX.com

#### SYSTEM CONFIGURATION & DIAGNOSTIC'S - SERVOWIRE PRO:

ServoWire Pro provides an integrated suite of configuration, diagnostic and maintenance utilities that assist in the development and on-going support of ServoWire SM systems.

#### ALL DIGITAL - IEEE-1394 NETWORKED SERVO DRIVES:

Connection of up to 24 ServoWire Drives with up to a 2.67 kHz loop update rate, without the need to purchase additional hardware or software. All digital servo drive network using open standard IEEE 1394 (FireWire) interface hardware and cabling.

#### SERVOWIRE DRIVE I/O:

High speed ServoWire Drive I/O is used to capture axis position (example: registration) and control (start / stop) motion.

GENERAL PURPOSE I/O - WAGO, ETHERNET (MODBUS/TCP & PROFIBUS):

Compact, highly reliable and cost effective, with a wide variety of Input / Output modules. See section 0

#### **SMLC Models**

| Model    | Motor | Pacer             | Virtual Axes <sup>2</sup> | Ethernet | RS-232 | Local DIO  | Local AIO  | Expansion |
|----------|-------|-------------------|---------------------------|----------|--------|------------|------------|-----------|
|          | Axes  | Axes <sup>1</sup> |                           | Ports    | Ports  |            |            | Slots     |
| SMLC-30  | 3     | 3                 | Up to 3                   | 2        | 3      | 8 in/8 out | 1 in/1 out | 1 PCI-104 |
| SMLC-80  | 8     | 8                 | Up to 8                   | 2        | 3      | 8 in/8 out | 1 in/1 out | 1 PCI-104 |
| SMLC-160 | 16    | 16                | Up to 16                  | 2        | 3      | 8 in/8 out | 1 in/1 out | 2 PCI-104 |

This manual covers SMLC Models 30, 80 and 160.

Table 1, SMLC Models

<sup>1</sup>Pacer axes require additional drive hardware; either a pacer option or a secondary feedback adapter on the drive. Assuming that each drive has the required pacer interface you can have one pacer for each drive in the system.

<sup>2</sup>Beginning with SMLC firmware version 2.6.0 (which is required for rev2 hardware), the first virtual axis is "free" and does not apply to the maximum motor axis count for that SMLC model. E.g. an SMLC-30 can have 3 real motor axes + 1 virtual axis; an SMLC-80 can have 8 real motor axes + 1 virtual axis, etc. Any virtual axes after the first one DO apply to the maximum motor axis count.

#### Hardware Features

ORMEC's ServoWire Motion & Logic Controller uses a PC-based system packaged using off the shelf hardware in a wall-mount chassis for easy installation.

SMLC hardware includes:

- CPU Celeron or Pentium Class processors
- Ethernet Ports 10/100baseT (/1000baseT on Models 80 & 160).
- FireWire (IEEE 1394b) network interface.
- serial ports (4 on Model 160)
- Development, HMI, Keyboard connectors.
- Optional PCI-104 expansion

• Built-in digital and analog I/O

SMLC memory includes:

- 128 Mb Dynamic RAM Random Access Memory (volatile)
- 128Mb Removable Compact Flash memory for application program and data storage.
- 32 Kb Battery backed static RAM used for non-volatile data storage.

The all-digital ServoWire servo drive provides support for a variety of actuator technologies, including brushless rotary and linear motors, DC brush motors and voice coils. The drives are configured over the ServoWire 1394 network, eliminating all manual configuration and offline configuration utilities, reducing the cost and complexity of maintaining the motion control system.

#### **Software Features**

ORMEC has selected the highly reliable QNX Neutrino as the SMLC real time operating system (RTOS). The use of a RTOS in the SMLC facilitates the integration of new functionality and eases product lifecycle maintenance by allowing for easy migration to new and more powerful hardware platforms, as they become available.

To implement the ServoWire Controller's programming, ORMEC has partnered with 3S to integrate high performance ServoWire Soft Motion technology with CoDeSys IEC 61131-3 software. CoDeSys covers all five IEC 61131-3 standard compliant languages, and is incorporated in over one hundred OEM partner products. All application motion and I/O control is implemented in a single program running on one processor, without the delays and timing issues associated with separate processor cards in PCs and PLC racks.

For the motion control programming, ORMEC has implemented PLCopen Motion Control function blocks. Powerful features have been added to the open standard motion control function blocks, allowing motions to be loaded into a motion queue for sequential operation initiated independent of the I/O scan rate. Motions in the queue can be automatically repeated, simplifying application programming, and triggered by high-speed sensor inputs at the servo command Loop Rate (faster than the I/O scan rate). It is also possible to easily superimpose incremental time-based and geared motions on top of a constant motion gear ratio, without the need to develop cam profiles. For more details, read the SMLC online help file included with ORMEC's CDS-SDK, CoDeSys Software Development Kit. The latest version of the CDS-SDK as well as a demo version is available for download on ORMEC's web site at <u>www.ormec.com</u>.

### **SMLC Support Software**

#### **CoDeSys - Development Software**

CoDeSys IEC 61131-3 programming with PLCopen motion function blocks provides open standard tools for developing application programs for motion and I/O control. General-purpose I/O options are fully supported using WAGO's 750 Series and FESTO CPX Series.

The IEC 61131-3 standard suite of programming languages provides an integrated set of software tools and graphical interfaces to meet a wide range of software development needs:

- Relay Ladder Logic (LD)
- Structured Text (ST)

- Sequential Function Chart (SFC)
- Function Block Diagram (FBD)
- Instruction List (IL) tools
- CoDeSys also includes a sixth language, Continuous Function Chart (CFC)

| Development Software Part Number: |                                                                                                    |  |  |
|-----------------------------------|----------------------------------------------------------------------------------------------------|--|--|
| CDS-SDK/C                         | CoDeSys Developers Kit, CD-ROM, incl. CoDeSys, ServoWire Pro,<br>online documentation, WAGO BootP server, serial communication<br>cable |  |  |

Table 2, Development Software Part Number

#### ServoWire Pro - System Configuration Software

ServoWire Pro provides an integrated suite of configuration, diagnostic and maintenance utilities that assist in the development and on-going support of ServoWire systems. The software is designed to run on the development PC. ServoWire Pro is used to create a project file containing all of the motor and drive configuration information, which is then downloaded to the SMLC. ServoWire Pro includes the following utilities:

- SWSetup Menus and software wizards to simplify drive configuration & set-up
- SWMonitor Diagnostic utilities for monitoring drive and network performance
- SWTune Tuning scope and software for optimizing motion performance
- SWUpgrade Tools for upgrading ServoWire SMM drives to latest firmware
- SMLCUpgrade Tool for upgrading SMLC firmware
- SMLC utilities Manage files on the SMLC and configure the SMLC Ethernet ports

#### WAGO Ethernet I/O

WAGO BootP server is used to configure the IP address of WAGO Ethernet bus couplers.

# Chapter 3 SMLC Installation

## ServoWire Motion & Logic Controller Installation

#### Safety Related Guidelines for Installation in the European Union

**General:** ORMEC product manuals are written to provide information required for the proper use of the equipment in the intended operation. They are written for technically qualified personnel such as engineers, programmers and maintenance specialists who have been trained in the application of automation control systems.

**Proper Use:** The equipment and/or system or components may only be used as described in the product manuals.

**Guidelines:** ORMEC motion control products generally form a part of a larger system or installation. These guidelines are intended to help integrate ORMEC products into the system.

- Since these products are component devices, overall automated system safety is beyond the scope of the product manuals and is the responsibility of the integrator.
- Compliance with EN292-1 and EN292-2 (Safety of Machinery) as well as EN60204 (Electrical Equipment of Industrial Machines) must be observed during the design phase.
- Only qualified personnel should be allowed access to the equipment.
- Opening the housing or protective covers may expose dangerous voltages.
- Emergency tripping devices in accordance with EN60204 must be effective in all operating modes of the automation equipment.
- Measures must be taken when interfacing the inputs and outputs of the automation equipment to prevent an undefined state from being assumed in the case of a wire break in the signal lines.
- The motion controller is a programmable device with the application program being written by the person integrating it into the machine. A qualified person should write this program. Measures must be taken to verify that the program written does not cause dangerous and unwanted machine operation.
- These systems are of rugged design and intended for general-purpose service. However, as with any equipment, the more stressing the service conditions the worse is the reliability and some benefit may be expected when real service conditions are better than the worst service

conditions specified in the product manual and Standards. Some applications may require consideration of special packaging, cooling, electrical noise protection, etc. for reliable operation.

#### **Receiving and Inspection**

ORMEC ServoWire Motion & Logic Controller and their associated accessories are put through rigorous tests at the factory before shipment. After unpacking, however, check for damage, which may have been sustained in transit. Check the SMLC and any of the accessories for bent or broken components, loose bolts or screws and any other physical damage before installing.

#### NOTE: Save the original SMLC packaging material for shipping returned units.

Included with your SMLC is a CD package, which contains installation disks, Users Guide, license agreement, and registration card. Please open this package, read the license agreement, and fill out and return the registration card. SMLC operates on the QNX operating system, with the RUN-TIME License pre-installed on your SMLC.

#### **Panel Mounting and Environment**

Panel mounting data is available in the SMLC Mechanical and Environmental Specifications section of this chapter. The controller's environment should be maintained as follows:

- Operating temperature should be between 0 and 50C (32°F to 122°F).
- The SMLC should be mounted in a grounded metal enclosure
- If the electrical panel is subject to vibration, mount the unit on shock absorbing material.
- Avoid use in corrosive atmospheres, which may cause damage over time.
- Select a location with minimum exposure to oil, water, hot air, high humidity, excessive dust or metallic particles.
- The proper mounting orientation for the SMLC is vertical on a panel using the mounting holes (3) provided on the base plate.

# Chapter 4 SMLC System Components

## **SMLC System Components**

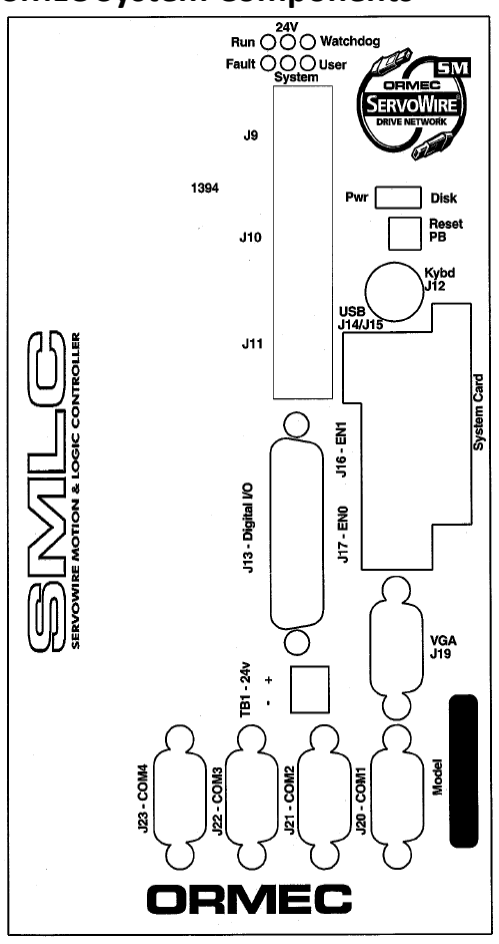

SMLC-160 System Components LEDs - Watchdog OK, Run, User, Fault, System, 24v power, 5v power, Disk activity J9/J10/J11 – ServoWire 1394b ports **Reset Pushbutton** J12 – Keyboard port J13 – Digital I/O connector J14/15 – USB ports J16 – EN1 J17 – ENO System Card – Compact Flash J19 - VGA connector J20 – Development Serial Port – COM1 J21 – HMI /User Serial Port - COM2 J22 – User serial port - COM3 (J22) J23 – User serial port – COM4 TB1 – 24VDC connector TB2 – Analog I/O connector (on top, not shown)

TB3 – Input AC Power connector (on top, not shown)

Figure 2, SMLC-160 System Components

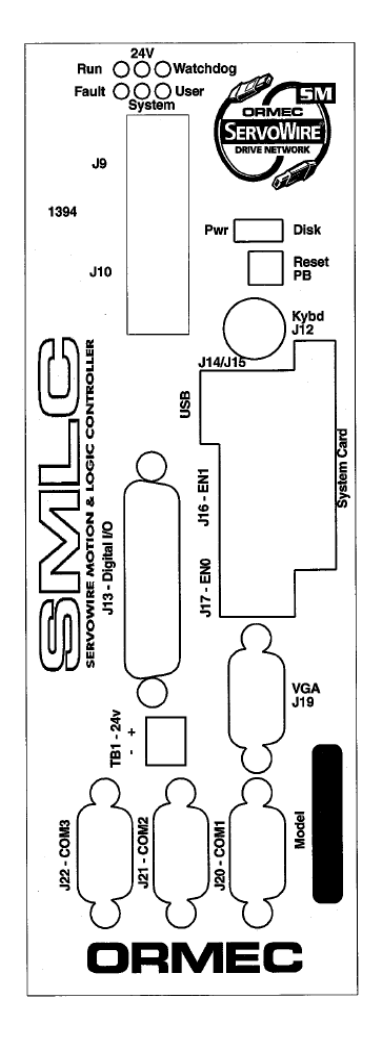

#### Figure 3, SMLC-30/80 System Components

#### SMLC-30, SMLC-80 System Components

LEDs - Watchdog OK, Run, User, Fault, System, 24v power, 5v power, Disk activity J9/J10/J11 – ServoWire 1394b ports

**Reset Pushbutton** 

J12 – Keyboard port

J13 – Digital I/O connector

J14/15 – USB ports

J16 – EN1

J17 – ENO

System Card – Compact Flash

J19 – VGA connector

J20 – Development Serial Port – COM1

J21 – HMI /User Serial Port - COM2

J22 – User serial port - COM3 (J22)

J23 – User serial port – COM4

TB1 – 24VDC connector

TB2 – Analog I/O connector (on top, not shown)

TB3 – Input AC Power connector (on top, not shown)

## J9 – ServoWire IEEE 1394 Interface Port J10 – ServoWire IEEE 1394 Interface Port J11 – ServoWire IEEE 1394 Interface Port (SMLC-160 only)

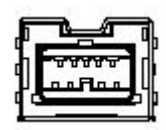

The SMLC ServoWire interface uses 9-pin bilingual IEEE 1394b connectors. SAC-SDM drives are available with locking and non-locking connectors. Connections made to SAC-SDM drives with locking connectors are CBL-SW-BL-##. Connections made to SAC-SDM without locking connectors are made with CBL-SW-B-#. Note that CBL-SW-B-## cables can be used with either locking or non-locking SAC-SDM drives. CBL-SW-BL-## may be used on non-locking SAC-SDM drives with some restrictions.

Connections from the SMLC to the ServoWire Drives with 6-pin IEEE 1394a connectors (SAC-SWM and SAC-SMM) are made using bilingual ServoWire cables (CBL-SW-BA-##).

| ServoWire Cables | Description                                      |
|------------------|--------------------------------------------------|
| CBL-SW-BL-3      | ServoWire Cable, 9 pin to 9 pin, locking, 3.3ft  |
| CBL-SW-BL-6      | ServoWire Cable, 9 pin to 9 pin, locking, 6.6ft  |
| CBL-SW-BL-14     | ServoWire Cable, 9 pin to 9 pin, locking, 14.8ft |
| CBL-SW-BL-25     | ServoWire Cable, 9 pin to 9 pin, locking, 25.0ft |
| CBL-SW-BL-33     | ServoWire Cable, 9 pin to 9 pin, locking, 33.3ft |
|                  |                                                  |
| CBL-SW-B-3       | ServoWire Cable, 9 pin to 9 pin, 3.3ft           |
| CBL-SW-B-6       | ServoWire Cable, 9 pin to 9 pin, 6.6ft           |
| CBL-SW-B-14      | ServoWire Cable, 9 pin to 9 pin, 14.8ft          |
| CBL-SW-B-25      | ServoWire Cable, 9 pin to 9 pin, 25.0 ft         |
| CBL-SW-B-33      | ServoWire Cable, 9 pin to 9 pin, locking, 33.3ft |
|                  |                                                  |
|                  |                                                  |
| CBL-SW-BA-3      | ServoWire Cable, 9 pin to 6 pin, 3.3 ft          |
| CBL-SW-BA-6      | ServoWire Cable, 9 pin to 6 pin, 6.6 ft          |
| CBL-SW-BA-14     | ServoWire Cable, 9 pin to 6 pin, 14.8 ft         |
| CBL-SW-BA-33     | ServoWire Cable, 9 pin to 6 pin, 33.3 ft         |

Table 3, ServoWire: IEEE 1394 Cable part numbers.

## J12 – Keyboard/Mouse Interface Connector

The Keyboard Interface, standard on all SMLC controllers, is a 6-pin mini-DIN connector. It is compatible with all IBM PC-AT compatible keyboards. The keyboard is only recognized at power-up.

The Keyboard interface is not supported by CoDeSys in the current release of SMLC firmware.

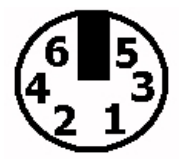

Figure 4, Keyboard Connector (J12) connector.

| Pin | Signal                | Description                                                                          |
|-----|-----------------------|--------------------------------------------------------------------------------------|
| 1   | KDAT                  | Bi-directional serial data line used to transfer data from or commands to the PC-AT  |
|     |                       | keyboard.                                                                            |
| 2   | MDAT                  | Bi-directional serial data line used to transfer data from or commands to the PS/2   |
|     |                       | mouse.                                                                               |
| 3   | GND                   | Ground                                                                               |
| 4   | VCC                   | Power                                                                                |
| 5   | KCLK                  | Bi-directional clock signal used to strobe data/commands from/to the PC-AT keyboard. |
| 6   | MCLK                  | Bi-directional clock signal used to strobe data/commands from/to the PS/2 mouse.     |
|     | less of /b designs of |                                                                                      |

Table 4, Keyboard/Mouse Connector (J12) pin-out

## J13 – Digital I/O Connector

The SMLC includes 8 digital inputs and 8 digital outputs via a 25 pin D-Sub female connector (J13). These I/O points are optically coupled and require an external voltage source via connector TB-1.

| Pin | Description      |
|-----|------------------|
| 1   | Chassis Frame    |
| 2   | Digital Input 1  |
| 3   | Digital Input 2  |
| 4   | Digital Input 3  |
| 5   | Digital Input 4  |
| 6   | Digital Input 5  |
| 7   | Digital Input 6  |
| 8   | Digital Input 7  |
| 9   | Digital Input 8  |
| 10  | Digital Output 2 |
| 11  | Digital Output 4 |
| 12  | Digital Output 6 |
| 13  | Digital Output 8 |
| 14  | Ground           |
| 15  | Ground           |
| 16  | Ground           |
| 17  | Ground           |
| 18  | Ground           |
| 19  | Ground           |
| 20  | Ground           |
| 21  | Ground           |
| 22  | Digital Output 1 |
| 23  | Digital Output 3 |
| 24  | Digital Output 5 |
| 25  | Digital Output 7 |

Table 5, Digital I/O connector (J13) pin-out

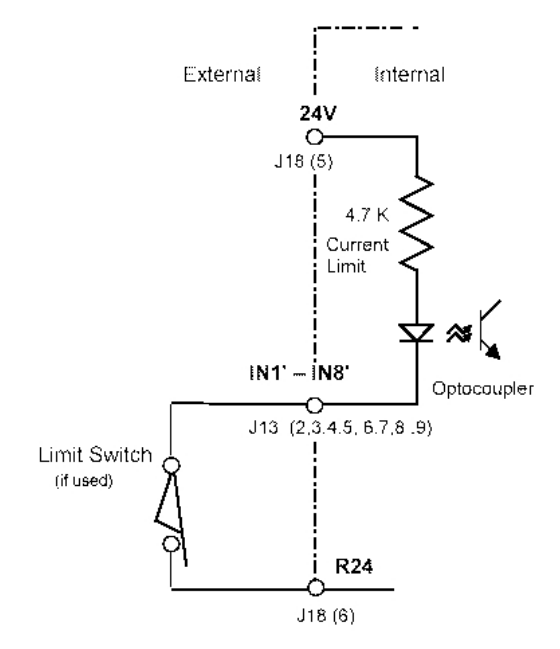

Figure 5, Schematic of Discrete Inputs IN1'-IN8'

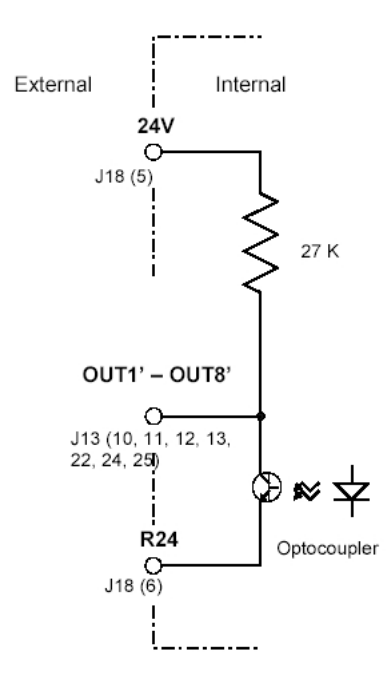

Figure 6, Schematic of Discrete Outputs OUT1'-OUT8'

## J14 – USB Port

## J15 – USB Port

The USB ports are not supported by CoDeSys in the current release of SMLC firmware.

#### J16 – Ethernet Port EN1

#### J17 – Ethernet Port EN0

The Ethernet interface ports use an industry standard Intel chips on both ENO (10/100BaseT) and EN1 (10/100/1000BaseT). They can be used for networking with WAGO I/O, Ethernet/IP, MODBUS/TCP based HMI packages or communications with the CoDeSys IDE or OPC Server as well as general purpose TCP/IP communications.

#### Figure 7, SMLC - Ethernet Connector (J16 & J17) connector

| Pin | _ | Signal | Description                                               |
|-----|---|--------|-----------------------------------------------------------|
| 8   |   | NC     | NC = No Connection                                        |
| 7   |   | NC     |                                                           |
| 6   |   | RXD-   | Ethernet 10/100 Base-Tx differential receiver inputs.     |
| 5   |   | NC     |                                                           |
| 4   |   | NC     |                                                           |
| 3   |   | RXD+   | Ethernet 10/100 Base-Tx differential receiver inputs.     |
| 2   |   | TXD-   | Ethernet 10/100 Base-Tx differential transmitter outputs. |
| 1   |   | TXD+   | Ethernet 10/100 Base-Tx differential transmitter outputs. |
|     |   |        |                                                           |

Table 6, Ethernet Port (J16 & J17) pin-out.

#### Ethernet Cables & Accessories

| EI8-10T               | Ethernet Hub, 10BASE-T, 8 port, 24 VDC input, rail mount                  |
|-----------------------|---------------------------------------------------------------------------|
| 405TX                 | Ethernet Switch, 10BASE-T, 5 port, 24 VDC input, rail mount               |
|                       |                                                                           |
| CBL-ENET/3            | Cable, Ethernet, RJ45, 3 ft.                                              |
| CBL-ENET/7            | Cable, Ethernet, RJ45, 7 ft.                                              |
| CBL-ENET/10           | Cable, Ethernet, RJ45, 10 ft.                                             |
| CBL-ENET/25           | Cable, Ethernet, RJ45, 25 ft.                                             |
| CBL-ENET/50           | Cable, Ethernet, RJ45, 50 ft.                                             |
| CBL-ENET/75           | Cable, Ethernet, RJ45, 75 ft.                                             |
| CBL-ENET/100          | Cable, Ethernet, RJ45, 100 ft.                                            |
|                       | DO NOT USE CROSSOVER CABLES WITH A HUB. Crossover cables are used for     |
|                       | connecting only two devices together. Example: SMLC to WAGO I/O without a |
|                       | hub.                                                                      |
| CBL-ENET <b>X</b> /3  | Cable, Ethernet <b>crossover</b> , RJ45, 3 ft.                            |
| CBL-ENET <b>X</b> /7  | Cable, Ethernet <b>crossover</b> , RJ45, 7 ft.                            |
| CBL-ENET <b>X/</b> 10 | Cable, Ethernet <b>crossover</b> , RJ45, 10 ft.                           |
| CBL-ENET <b>X</b> /25 | Cable, Ethernet crossover, RJ45, 25 ft.                                   |
| •                     |                                                                           |

Table 7, Ethernet Cables & Accessories part numbers

#### J19 – VGA Connector

The VGA connector is capable of supporting a wide range of flat panel, CRT and LCD displays. There is no CoDeSys support for the VGA display in the initial release of these SMLC models.

**NOTE:** Beginning with SMLC firmware revision 2.0.0 the IP addresses assigned to the Ethernet ports are printed to the VGA port at power-up. If the IP address assignments of the Ethernet ports is unknown they may be determined by connecting a standard VGA monitor to this port and power cycling the SMLC.

|   | -                | Pin  | Signal            | Description                                                                |  |  |  |  |  |
|---|------------------|------|-------------------|----------------------------------------------------------------------------|--|--|--|--|--|
|   | 6,,]             | 1    | RED               | Analog output carrying the red color signal to the CRT. For 75 ohm cable   |  |  |  |  |  |
| 1 | _11              |      |                   | impedance.                                                                 |  |  |  |  |  |
| • | 742              | 2    | GREEN             | Analog output carrying the green color signal to the CRT. For 75 ohm cable |  |  |  |  |  |
| 2 |                  |      |                   | impedance.                                                                 |  |  |  |  |  |
| 2 | 842              | 3    | BLUE              | Analog output carrying the blue color signal to the CRT. For 75 ohm cable  |  |  |  |  |  |
| 3 |                  |      |                   | impedance.                                                                 |  |  |  |  |  |
|   | 9 <sub>4</sub> 4 | 4    | NC                | No Connection                                                              |  |  |  |  |  |
| 4 | 4                | 5    | DIG-GND           | Ground reference for HSYNC and VSYNC.                                      |  |  |  |  |  |
| 1 | 15               | 6    | ANA-GND           |                                                                            |  |  |  |  |  |
| Э | 15               | 7    | ANA-GND           | Ground reference for RED, GREEN, and BLUE                                  |  |  |  |  |  |
|   |                  | 8    | ANA-GND           |                                                                            |  |  |  |  |  |
|   |                  | 9    | NC                | No Connection                                                              |  |  |  |  |  |
|   |                  | 10   | DIG-GND           | Ground reference for HSYNC and VSYNC.                                      |  |  |  |  |  |
|   |                  | 11   | NC                |                                                                            |  |  |  |  |  |
|   |                  | 12   | DDCDAT            | Display Data Channel Data. Used as data signal to/from monitors with DDC   |  |  |  |  |  |
|   |                  |      |                   | interface.                                                                 |  |  |  |  |  |
|   |                  | 13   | HSYNC             | CRT horizontal synchronization output.                                     |  |  |  |  |  |
|   |                  | 14   | VSYNC             | CRT vertical synchronization output.                                       |  |  |  |  |  |
|   |                  | 15   | DDCCLK            | Display Data Channel Clock. Used as clock signal to/from monitors with DDC |  |  |  |  |  |
|   |                  |      |                   | interface.                                                                 |  |  |  |  |  |
|   |                  | Tala | la 0. CDT Commont |                                                                            |  |  |  |  |  |

Figure 8, SMLC - CRT Connector (J19) connector

Table 8, CRT Connector (J19) pin-out

#### J20 – Development Serial Port COM1 - RS232

SMLC programming, system development, and system monitoring are accomplished by using an IBM-PC or compatible PC attached to the RS-232 Development Serial Port connector (J20), which is located on the front of the SMLC. The Development Serial Port is an asynchronous RS-232 device. It is handled internally by a 16C550 compatible serial communications controller, and interfaced through a DB9 connector. Connection between the development computer and SMLC Development Serial Port can be made while power is applied to the SMLC.

ORMEC can provide a coil-cord style communication cable (part number CBL-CDS-SER/10) for the Development Serial Port which are compatible with an IBM PC (DB9) style serial connector.

| Pin | Pin Signal Description |                                                                              |  |  |
|-----|------------------------|------------------------------------------------------------------------------|--|--|
| 1   | DCD                    | Data Carrier Detect. This signal indicates that the modem or data set has    |  |  |
|     |                        | detected the data carrier.                                                   |  |  |
| 2   | RxD                    | Serial input. This signal receives serial data from the communication link.  |  |  |
| 3   | TxD                    | Serial output. This signal sends serial data to the communication link. The  |  |  |
|     |                        | signal is set to a marking state on hardware reset when the transmitter is   |  |  |
|     |                        | empty or when loop mode operation is initiated.                              |  |  |
| 4   | DTR                    | Data Terminal Ready. This signal indicates to the modem or data set that     |  |  |
|     |                        | the on-board UART is ready to establish a communication link.                |  |  |
| 5   | GND                    | Ground                                                                       |  |  |
| 6   | DSR                    | Data Set Ready. This signal indicates that the modem or data set is ready to |  |  |
|     |                        | establish a communication link.                                              |  |  |
| 7   | RTS                    | Request To Send. This signal indicates to the modem or data set that the     |  |  |
|     |                        | on-board UART is ready to exchange data.                                     |  |  |
| 8   | CTS                    | Clear To Send. This signal indicates that the modem or data set is ready to  |  |  |
|     |                        | exchange data.                                                               |  |  |
| 9   | RI                     | Ring Indicator. This signal indicates that the modem has received a          |  |  |
|     |                        | telephone ring signal.                                                       |  |  |

Figure 9, RS-232 Serial Port Connector (J20, J21, J22, and J23) Pin-out

Table 9, RS-232 Serial Port Connector (J20, J21, J22, and J23) pin-out.

#### J21 – SMLC HMI Serial Port COM2 - RS232

The SMLC HMI serial port J21 uses a DB9 connector that provides access to asynchronous serial 232 communications. This port is commonly used to interface to the ORMEC HMI flat-panel touch-screen, but any serial MODBUS protocol master device can be used. It can alternately be used for general purpose serial communications with terminals, computers or programmable controllers by using the CoDeSys Library SysLibCom.lib.

Connections to the SMLC HMI Serial Port are made through connector J21, which is located on the lower left side of the SMLC. The pin-out of the SMLC HMI Serial Port is shown in **Figure 10**, RS-232 Serial Port Connector (J20, J21, J22, and J23) Pin-out.

### J22 – SMLC User Serial Ports COM3 - RS232

J23 – SMLC User Serial Ports COM4 - RS232 (SMLC-160 only)

The SMLC User serial ports use a DB9 connector that provides access to asynchronous serial RS-232 communications. The ports can be used for general purpose serial communications with terminals, computers or programmable controllers by using the CoDeSys Library SysLibCom.lib.

Connections to the SMLC User Serial Ports are made through connector J22 & J23, which are located on the lower left side of the SMLC. The pin-out of the SMLC User serial ports is shown in Table 9, RS-232 Serial Port Connector (J20, J21, J22, and J23) pin-out. COM4 (J23) is only available on the Model 160.

#### TB1 – 24VDC Connector

This pluggable connector is the location for supplying the power for the SMLC's local digital inputs and outputs. The presence of the I/O supply voltage is indicated by the 24V LED on the front of the SMLC. Screw type terminals accept 16 to 28 AWG wire.

| Signal | Description          |
|--------|----------------------|
| +      | I/O supply voltage + |
| -      | I/O supply voltage - |
|        | (204) 1 1            |

Table 10, 24VDC connector (TB1) pin-out

#### TB2 – Analog I/O Connector

The SMLC includes a 14-bit analog input and a 14-bit analog output on pluggable connector TB2, located on the top of the SMLC. Screw type terminals accept 16 to 28 AWG wire. Shielded cable is recommended for analog connections.

| Pin | Description                      |
|-----|----------------------------------|
| AO  | Analog output                    |
| AG  | Analog ground                    |
| AI  | Analog input                     |
| SH  | Chassis ground/Shield connection |

Table 11, Analog I/O connector (TB2) pin-out

#### **TB3– Input AC Power Connector**

ServoWire Motion & Logic Controller Manual operate on either 115 VAC or 230 VAC power (50/60 Hz), without the need to configure the unit for the desired input power.

The SMLC power connector is pluggable. Screw type terminals accept 12 to 24 AWG gauge wire.

| Pin | Description    |
|-----|----------------|
| 1   | L1             |
| 2   | Chassis ground |
| 3   | L2             |

 Table 12, Power connector (TB3) pin-out

#### LEDs

The functioning of the LEDs is defined in section 0. When the SMLC is powered up or reset the Watchdog, User and System LEDs are lit. When the SMLC firmware has finished loading the LEDs flash several times in sequence and then the Watchdog LED will start flashing. This indicates that the boot process has completed.

#### **Reset Pushbutton**

The reset pushbutton is recessed on the front panel of the SMLC. Pressing the reset pushbutton will reset the processor causing motors to be disabled and the SMLC to reboot. Resetting is a satisfactory alternative to power cycling the SMLC after performing an SMLC firmware upgrade.

#### System Card

The System Card is a Compact Flash format storage device that contains the operating system, SMLC firmware, SMLC settings such as Ethernet IP addresses as well as the user application and data. The system card may be transferred from SMLC to SMLC or even pre-programmed and sent to a remote location.

IMPORTANT NOTE: SMLC hardware rev2 requires SMLC firmware v2.6.0 or later. If you insert a card with firmware prior to v2.6.0 into a rev2 SMLC it will not finish the boot process. It will, however, boot enough so that the firmware may be upgraded using the SMLC upgrade utility in ServoWire Pro.

# Chapter 5 System Power Wiring & Interlocks

## **System Power Wiring & Interlocks**

The SMLC provides integrated emergency stop and fault interlocks through the servo drives.

System wiring diagrams for standard ORMEC servo drives, which include the recommended safety and fault interlocks for a typical system, are provided in the Appendix B, page # 53. The primary features of these system-wiring diagrams are:

- The Main Power Contactor switches servomotor power, called Main Power.
- For the *Main Power Contactor* to be enabled, both the ServoWire Drive *E-Stop/Quick Stop* input and the Drive Ready output must be closed.
- For the *Drive Ready* output on the servo drive to be closed, five conditions must be satisfied:
- There must be no SMLC diagnostic faults, including power-up diagnostics.
- There must be power (+5 to +24 referenced to RTN) applied to the drives V+S input and RTN must be connected to V-S.
- There must be current flow from the drives E-Stop/Quick-Stop input to V-S.
- There must be no drive faults from any standby or active servo drive and no open encoder signal wires on axes in pacer, standby, or active mode.
- Bus power must be applied to the drive.

There are many acceptable variations of these System Wiring Diagrams. If using a variation, it should incorporate the primary features as described above and as shown in the Appendix. Contact the ORMEC Service Department with any questions you may have in this area.

## Emergency-Stop / Quick-Stop and Drive Ready Configuration

Located on the ServoWire drive is an Emergency-Stop / Quick -Stop input and Drive Ready output, allowing fail-safe control.

#### **Emergency Stop Input:**

A discrete input can be configured to operate as Emergency Stop input. When unasserted, this input causes the servo drive to generate a drive fault and disable output power to the motor, as well as generating an **OP\_FAULT** condition in the application program.

#### **Quick Stop Input:**

A discrete input can be configured to operate as Quick Stop input. Un-asserting the input in this mode generates an **OP\_ALARM** condition in the application program and has the effects indicated below, which are dependent on the axis mode of operation (torque, velocity or position).

**Torque mode** - Generates an OP\_ALARM condition in the application program, output remains enabled and the drive continues to receive torque commands. This allows the application program to decelerate the load under control.

**Velocity / Position mode** - Generates an OP\_ALARM condition in the application program, output remains enabled, and zero speed is commanded. Commanding zero speed may result in commanded current to bring the motor to a stop.

WARNING: The SMLC and servo drives must be configured in ServoWire Pro for E-Stop / Quick-Stop operation. Refer to the ServoWire Pro online documentation for more information.

## ServoWire Drive Input / Output

#### SDM Servo drive I/O

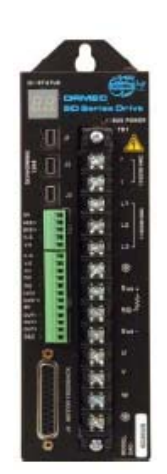

## 3 Discrete Inputs:

IN1 or Hardware Travel Limit Forward IN2 or Hardware Travel Limit Reverse IN3 or E-Stop / Quick Stop

**1 Discrete Bi-directional I/O**: IN4 or [OUT4 or Drive Ready] \*See note.

4 Discrete Outputs:

OUT1 OUT2 OUT3 or Brake Control

OUT5 or ZREF Feedback

2 Sensors Inputs: ASEN, BSEN

| Drive I/O Connections |        |  |       |             |  |  |
|-----------------------|--------|--|-------|-------------|--|--|
| TB4                   |        |  |       | TB5         |  |  |
| 1                     | Shield |  | 1     | V+S         |  |  |
| 2                     | ASEN   |  | 2     | V-S         |  |  |
| 3                     | BSEN   |  | 3     | IN1/HTLF    |  |  |
| 4                     | V+S    |  | 4     | IN2/HTLR    |  |  |
| 5                     | V-S    |  | 5 IN3 |             |  |  |
|                       |        |  | 6     | IN4/OUT4    |  |  |
| твз                   |        |  | 7     | Out4 Return |  |  |
| 1                     | AIN    |  | 8     | Shield      |  |  |
| 2                     | AGND   |  | 9     | OUT1        |  |  |
| 3                     | AOUT   |  | 10    | OUT2        |  |  |
| 4                     | Shield |  | 11    | OUT3        |  |  |
|                       |        |  | 12    | OUT5/ZREF   |  |  |

\* Note:

Input #4 is Bi-directional & shares the same pin with Output #4. If Output #4 is enabled, then Input #4 will read the state of Output #4.

Figure 10, SAC-SDM Servo drive I/O

#### SMM Servo drive I/O

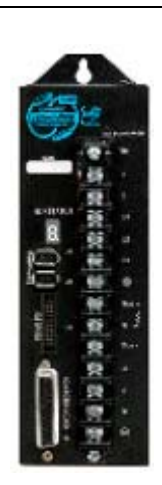

#### 3 Discrete Inputs:

IN1 or Hardware Travel Limit Forward IN2 or Hardware Travel Limit Reverse IN3 or E-Stop / Quick Stop

#### 1 Discrete Bi-directional I/O:

IN4 or [OUT4 or Drive Ready] \*See note.

4 Discrete Outputs: OUT1 OUT2 OUT3 or Brake Control OUT5 or ZREF Feedback

2 Sensors Inputs: ASEN, BSEN

| J3 SM Drive I/O Connections |               |    |                    |  |  |
|-----------------------------|---------------|----|--------------------|--|--|
| 1                           | ASEN          | 2  | BSEN               |  |  |
| 3                           | V +S          | 4  | V +S               |  |  |
| 5                           | V-S           | 6  | V-S                |  |  |
| 7                           | Shield        | 8  | Shield             |  |  |
| 9                           | IN1 /<br>HTLF | 10 | OUT1               |  |  |
| 11                          | in2 /<br>htlr | 12 | OUT2               |  |  |
| 13                          | IN3           | 14 | 0UT3               |  |  |
| 15                          | IN4 /<br>OUT4 | 16 | Output 4<br>Return |  |  |
| 17                          | Shield        | 18 | 0UT5               |  |  |
| 19                          | V+S           | 20 | V-S                |  |  |

\* Note:

Input #4 is Bi-directional & shares the same pin with Output #4. If Output #4 is enabled, then Input #4 will read the state of Output #4.

Figure 11, SAC-SMM Servo drive I/O

#### SWM Servo drive I/O

|           | 2 Discrete Inputs:                    | SW Drive I/O Connections |                    |      |                       |
|-----------|---------------------------------------|--------------------------|--------------------|------|-----------------------|
|           | IN1 or Hardware Travel Limit Forward  | TB1a                     |                    | TB1b |                       |
| <b>11</b> | an E. Sten / Quick Sten               | 1                        | ASEN               | 1    | Analog 1 Out          |
| # 15      | or E-Stop / Quick Stop                | 2                        | BSEN               | 2    | Analog 2 Out          |
|           | 6 Discrete Outputs:                   | 3                        | CSEN               | 3    | Analog Gnd            |
|           | OUT1                                  | 4                        | Shield             | 4    | Shield                |
|           | OUT2                                  | 5                        | V +S               | 5    | ZREF Out              |
|           | OUT3                                  | 6                        | V +S               | 6    | 0UT1                  |
|           | OUT4                                  | 7                        | V-S                | 7    | 0UT2                  |
|           | OUT5 or Drive Ready                   | 8                        | V-S                | 8    | OUT3                  |
|           | OUT6 or Brake Control                 | 9                        | LR / IN2<br>E-Stop | 9    | OUT4                  |
|           | 3 Sensors Inputs:<br>ASEN, BSEN, CSEN | 10                       | LF / IN1           | 10   | OUT5 /<br>Drive Ready |
|           | 2 Analog Outputs:<br>Analog 1 Out     | 11                       | Delay              | 11   | OUT6 /<br>Break       |
|           | Analog 2 Out                          |                          |                    |      |                       |

Figure 12, SAC-SWM Servo drive I/O

# Chapter 6 System Operation

## **System Operation**

## SMLC Status LED's

A total of eight status LEDs are provided on the face of the SMLC for indicating system status.

| Name        | Color  | Description                                                                   |
|-------------|--------|-------------------------------------------------------------------------------|
| POWER       | Green  | There is 5V present on the main processor board                               |
| Disk        | Yellow | The Compact Flash disk is being accessed                                      |
| RUN         | Green  | The SMLC is in run mode.                                                      |
| FAULT       | Red    | Solid on indicates an Internal error. The SMLC must be power cycled to        |
|             |        | reset. A dump file will be generated and may be retrieved via ServoWire       |
|             |        | Pro's Dump utility. Flashing indicates a fault code. Currently the only fault |
|             |        | code is two flashes, which indicates that the BIOS test failed. Contact       |
|             |        | ORMEC Service department for instructions.                                    |
| Watchdog OK | Yellow | System Watchdog LED MUST BE FLASHING.                                         |
|             |        | This flashing yellow system Watchdog OK LED on the front of the controller    |
|             |        | will flash every second during normal operation. When CoDeSys is online       |
|             |        | with the SMLC this LED will flash twice a second. When CoDeSys is logged      |
|             |        | out the flashing will resume at once per second.                              |
|             |        | If the LED stops flashing the SMLC operation is completely suspended and      |
|             |        | the Fault LED should come on.                                                 |
|             |        | If you have disconnected CoDeSys and the LED is still flashing twice per      |
|             |        | second you will not be able to re-establish CoDeSys communications until      |
|             |        | you power cycle the SMLC.                                                     |
| USER        | Yellow | Under application program control by MC_UserLED.                              |
| 24V         | Green  | The User supplied I/O voltage is present on TB1+.                             |
| SYSTEM      | Yellow | SRAM Non-volatile memory batteries need to be replaced.                       |
|             |        | The battery is tested at power up and then every 24 hours while power         |
|             |        | remains on. The battery status can be tested programmatically using the       |
|             |        | function OrmNonVolCheckBattery. The battery is not user replaceable.          |
|             |        | Contact ORMEC Service for repair.                                             |

Table 13, SMLC Status LED's

#### Power-up

ServoWire Motion & Logic Controller is a user-programmable device and operation is dependent on the ServoWire Pro configuration file & SMLC program present on the System Card.

Whenever AC power is applied to the SMLC, it executes its power-up sequence, which can last up to 30 seconds. When the Watchdog OK LED starts flashing at its once per second rate the power-up sequence is complete.

#### NOTE: While the SMLC is booting, the Watchdog, User and System LEDs are lit.

#### **SMLC Non-volatile memory**

The CoDeSys Programming language supports non-volatile (NV) variables through the use of **RETAIN** and **PERSISTENT** keywords. Unlike normal CoDeSys variables, NV variable values are maintained through a loss of power or system reset, and are available to a user's application program when power is restored. 32 Kbytes of NV storage is available on the SMLC Models covered in this manual (minus 256 bytes reserved for unit information).

Retain variables are identified by the keyword **RETAIN**. These variables maintain their value even after an uncontrolled shutdown of the controller as well as after a normal switch off and on of the controller. When the program is run again, the stored values will be processed further.

Persistent variables are identified by the keyword **PERSISTENT**. Unlike Retain variables, these variables retain their value after a re-download or 'Online' 'Reset, but not at switching off and on of the controller (i.e. not at the command 'Online' 'Reset'), because they are not saved in the "retain area".

To reset the non-volatile variables to 0, use the command 'Online' 'Reset (original)'. Note that this will delete your boot project as well.

See: CoDeSys Help for further details.

## Specifications

| Model:                         |
|--------------------------------|
| 30 – 800 MHz Celeron M         |
| 80 – 1.0 GHz Celeron M         |
| 160 – 1.4 GHz Pentium M        |
| 128 M bytes DRAM               |
| 128 M bytes Compact Flash      |
| 32 K bytes Battery Backed SRAM |
|                                |

Table 14, SMLC Controller General Specifications

#### **SMLC Mechanical and Environmental Specifications**

| Dimensions            | Model 30 & 80: 9.0" High x 2.75" Wide x 7.23"Deep (   |
|-----------------------|-------------------------------------------------------|
|                       | 228.6 H x 69.8 W x 183.6 D)                           |
|                       | Model 160: 9.0" High x 4.25" Wide x 7.23" Deep (228.6 |
|                       | H x 107.9 W x 183.6 D)                                |
| Weight                | Model 30/80: 3.3lb                                    |
|                       | Model 160: 3.5 lb                                     |
| Operating Temperature | 0 ~ 50C, ( 32~122 ° F)                                |
| Storage Temperature   | -25C to 70C (-13°F to 158°F)                          |
| Relative Humidity     | 10 ~ 95% @ 40'C, non-condensing                       |
| Mounting & Airflow    | Mounting must be vertical                             |
|                       | Airflow must be unrestricted, 100 CFM system airflow  |
|                       | required for 50C operation.                           |

Table 15, SMLC Controller Mechanical and Environmental Specifications

#### Input AC Power Ratings

| SMLC | 115 VAC (90 - 127 VAC), 47 - 63 Hz  |   |
|------|-------------------------------------|---|
|      | – or –                              |   |
|      | 230 VAC (190 - 253 VAC), 47 - 63 Hz |   |
|      | The power supply is auto sensing    |   |
|      |                                     | _ |

Table 16, SMLC Input Power

#### **Battery Power Specifications**

| SMLC Main processor - BIOS | One - lithium Battery                      |  |  |  |  |
|----------------------------|--------------------------------------------|--|--|--|--|
| SMLC Battery Backed SRAM   | One - BR2032 lithium Battery               |  |  |  |  |
|                            | ( 3 Volt, 190 mA Hr )                      |  |  |  |  |
| Data Retention             | 10 years of data retention powered. 1 year |  |  |  |  |
|                            | minimum, 5 year typical, unpowered.        |  |  |  |  |

Table 17, SMLC Battery Power

#### **Digital I/O Power requirements**

| VIO+                                     | 4.5 volts to 27 volts   |
|------------------------------------------|-------------------------|
| VIO-                                     | not tied to SMLC ground |
| Table 18, Digital I/O Power requirements |                         |

## Digital Input Specifications

| 0                  |                     |
|--------------------|---------------------|
| Current to turn on | 0.7ma minimum       |
|                    | 7.0ma maximum       |
| Common VIO+        | inputs sink to VIO- |
| Voltage max        | VIO+ + 5vdc         |
|                    |                     |

Table 19, Digital input specifications

#### **Digital Output Specifications**

Open collector outputs with a common VIO-. Internal pull-up on each output

| Max sink current                         | 33ma          |
|------------------------------------------|---------------|
| low level voltage                        | 1.2VDC        |
| high level voltage                       | VIO+ - 0.5VDC |
| absolute maximum                         | 27VDC         |
| Table on protocol and a second fractions |               |

Table 20, Digital output specifications

#### **Analog Input Specifications**

Return pin is shared with analog output. Note that analog ground is not isolated from the SMLC ground.

| Resolution  | 12 bits          |
|-------------|------------------|
| Input range | +10VDC to -10VDC |

Table 21, Analog input specifications

#### **Analog Output Specifications**

Return pin is shared with analog input. Note that the analog ground is not isolated from the SMLC ground.

| Resolution           | 12 bits          |
|----------------------|------------------|
| Output range         | +10VDC to -10VDC |
| Max output rate      | 5kHz             |
| Output settling time | 20usec           |
| Max output current   | 10mA             |

Table 22, Analog output specifications

#### **Development port COM1 Specifications**

| Connector             | 9 pin Male D Sub |
|-----------------------|------------------|
| Standards             | EIA RS-232C      |
| Default Configuration | 8 data bits      |
|                       | 1 stop bit       |
|                       | no parity        |
| Baud Rate             | 115.2K           |

Table 23, SMLC Development Serial Port

#### **HMI Serial Port COM2 Specifications**

| Connector             | 9 pin Male D Sub                             |  |  |  |  |
|-----------------------|----------------------------------------------|--|--|--|--|
| Standards             | EIA RS-232                                   |  |  |  |  |
| Default Configuration | 8 data bits                                  |  |  |  |  |
|                       | 1 stop bits                                  |  |  |  |  |
|                       | no parity                                    |  |  |  |  |
| Baud Rates            | 115.2K, 57.6K, 38.4K, 19.2K (Default), 9600, |  |  |  |  |
|                       | 4800, 2400, 1200                             |  |  |  |  |

Table 24, SMLC HMI Serial Ports

#### Serial Port COM3 and COM4 Specifications

| Connector             | 9 pin Male D Sub                               |  |  |  |  |
|-----------------------|------------------------------------------------|--|--|--|--|
| Standards             | EIA RS-232                                     |  |  |  |  |
| Default Configuration | 8 data bits                                    |  |  |  |  |
|                       | 1 stop bits                                    |  |  |  |  |
|                       | no parity                                      |  |  |  |  |
| Baud Rates            | 115.2K, 57.6K, 38.4K, 19.2K, 9600, 4800, 2400, |  |  |  |  |
|                       | 1200                                           |  |  |  |  |

Table 25, SMLC Serial Ports COM3 & COM4

Note: COM4 is available on the SMLC-160 only

# Chapter 7 WAGO I/O Installation & Operation

## WAGO I/O Installation & Operation

## **General Purpose I/O**

General-purpose I/O options are supported using PROFIBUS DP or MODBUS/TCP I/O from WAGO (750 Series). Depending on your application's speed, distance, wiring and budget requirements, you can select a technology that matches your system requirements.

The I/O system offers a Fieldbus independent node design, even though the Fieldbus couplers utilizing different protocols. Cage clamp technology helps reduce installation time and provides gas-tight I/O connections that are maintenance-free and resistant to vibration.

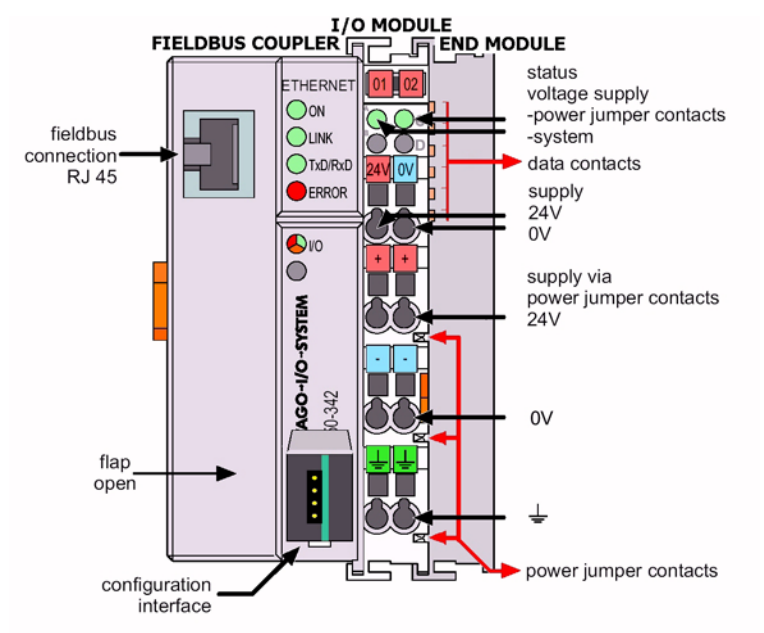

#### Figure 13, WAGO bus coupler

The WAGO System consists of at least three components: a Fieldbus Coupler, one or more I/O modules and an End Module.

The WAGO-ETH-KIT contains a 10baseT field bus coupler, supports up to 64 I/O modules (256 points max) that support a wide selection of I/O module types and includes the end module. Your system can mix and match a wide variety of I/O modules including digital I/O with up to eight points each and analog I/O in several resolutions and signal types. A selection of specialty modules are also available – including a selection of thermocouples that can be used to implement PID control, up/down counters and an incremental encoder interface

#### **WAGO Installation**

#### Setting the WAGO IP Address

The WAGO fieldbus coupler needs to be assigned an IP address. WAGO's BootP Server is used to assign an IP Address to the hardware MAC (Media Access Code) ID of the fieldbus coupler.

Launch the WAGO BootP server.

| _         | <u>.</u>   |             | 👼 WAGO Software 🔹 🕨 | 👼 WAG | O BootP Server        | Þ 🕡      | WAGO BootP Server deinstallieren  |
|-----------|------------|-------------|---------------------|-------|-----------------------|----------|-----------------------------------|
| 12        | 9×4        | Programs 🕨  | ×                   |       |                       |          | WAGO BootP Server Konfiguration   |
| ю.        | $\bigcirc$ | Documents • |                     |       |                       | <b>a</b> | WAGO BootP Server                 |
| les<br>Se |            | Settings 🕨  |                     |       | Location: C<br>Server | ::\Progr | am Files\WAGO Software\WAGO BootP |
| ۲,        |            | Count 1     |                     |       |                       |          |                                   |

Figure 14, WAGO Launch BootP server

| F | WAGO   | BootP Server |                             | X              |
|---|--------|--------------|-----------------------------|----------------|
|   | Status | Info         |                             | Exit           |
|   | Ta     | Chart C      | liek on the "Edit Destated" | Start          |
|   | 10     | Start, C     | lick on the Edit Bootplan   | Stop           |
|   |        |              | 1                           | Edit Bootptab  |
|   |        |              |                             | Clear window S |
|   | 1      |              |                             |                |

Figure 15, WAGO Launch Notepad

The file "BootPtab.txt" needs to be modified.

|   | 🖉 bootptab.txt - Notepad                                                                                                    |         |
|---|----------------------------------------------------------------------------------------------------|---------|
|   | File Edit Format Help                                                                                                    |         |
|   | # Be careful about including backslashes where they're needed. Weird<br># things can happen when a backslash is omitted where one is intended.<br># Also, note that generic option data must be either a string or a<br># sequence of bytes where each byte is a two-digit hex value.<br># | (bad) 🔺 |
|   | # Example of entry with no gateway                                                                                                    |         |
|   | KeinProxy:ht=1:ha=0030DE000002:ip=10.1.254.202:                                                                                                    |         |
|   | # Example of entry with gateway<br># The gateway address must be inserted in hexadecimal<br># after the T3 parameter                                                                                                    |         |
|   | hamburg:ht=1:ha=0030DE000003:ip=10.1.254.203:T3=0A.01.FE.01:                                                                                                    | •       |
| l | <u> </u>                                                                                                    | ► //    |

#### Figure 16, WAGO - edit BootPtab.txt.

The file "**BootPtab.txt**" has many lines that are commented by the "#" (pound symbol). Any line without a # will be processed so be careful when editing this file.

Look at the first line (near the bottom of the file) that does not have a pound symbol. (#)

KeinProxy:ht=1:ha=0030DE000002:ip=10.1.254.202:

**KeinProx** - is a label. German meaning "Node Name". It may be changed to any label or descriptor you like to identify the WAGO Ethernet I/O hardware. Example **MyWAGOconfig:** 

· · · · ·

**ht** = hardware type.

**ha** = is short for <u>H</u>ardware <u>A</u>ddress, also known as the MAC ID. It needs to match the MAC ID number that is located on the right side of the field coupler. Example **ha=0030DE000002**:

**ip** = is short for Internet Protocol, the WAGO node address. Example **ip=192.168.0.123**:

MyWAGOconfig:ht=1:ha=0030DE000002:ip=192.168.0.123:

Look at the bottom (last) line in the file. This is a **<u>second example</u>** that demonstrates how to add the gateway address. If a gateway address is not going to be used, comment out this line by adding a #. Most applications typically do not use the gateway.

# hamburg:ht=1:ha=0030DE000003:ip=10.1.254.203:T3=0A.01.FE.01:

Now save the WAGO configuration file **BootPtab.txt** by clicking on the notepad - File/Save. Close the notepad editor.

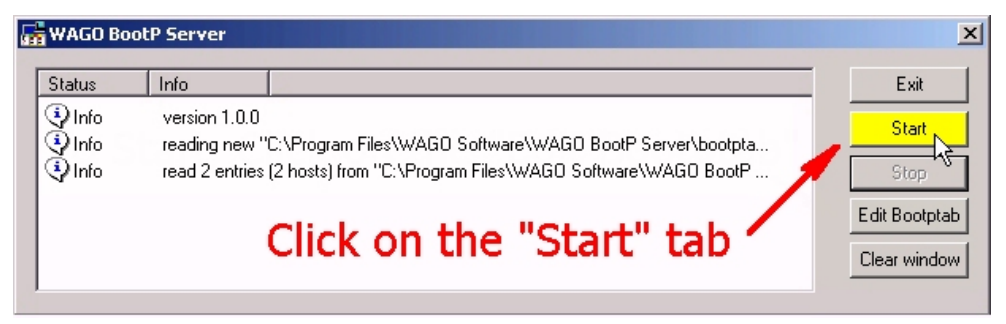

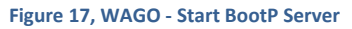

Now click on the start tab to display status messages.

Turn the power off on the WAGO fieldbus coupler and wait for 5 seconds.

Now turn the power back on the WAGO fieldbus coupler. You should see additional status messages scrolling down the BootP Server screen.

Verify the status information displayed:

Packets were received from an IP Address.

The Ethernet Address is the same as the MAC ID of the Fieldbus coupler.

The KeinProxy, or node identifier, and IP Address match what was entered in the text file using Notepad.

Verify the WAGO bus coupler or PFC is operating correctly. Its diagnostic LED's should be illuminated as follows:

- On Green
- Link Green
- TxD/RxD Flash as data is Sent/Received
- **Error** Should not be illuminated
- I/O Green

Your WAGO Fieldbus coupler is now ready for communications on an Ethernet network.

#### WAGO Part List

Additional I/O modules may be supported. For the most recent list of supported WAGO I/O modules, refer to the online help in ServoWire Pro.

| WAGO-ETH2-KIT                                                                                          | Ethernet Fieldbus Coupler Kit, 100baseT, (incl. 750-352 bus coupler, supply module, one        |  |  |  |  |  |
|----------------------------------------------------------------------------------------------------|------------------------------------------------------------------------------------------------|--|--|--|--|--|
|                                                                                                    | End Module and two 10 mm End Stops) See NOTE 1 below.                                          |  |  |  |  |  |
|                                                                                                    |                                                                                                |  |  |  |  |  |
| WAGO-ETH-KIT                                                                                           | Ethernet Fieldbus Coupler Kit, 10baseT, (incl. 750-342 bus coupler, one End Module and         |  |  |  |  |  |
|                                                                                                    | two 10 mm End Stops) See NOTE1 below.                                                          |  |  |  |  |  |
|                                                                                                    | This model is deprecated. New applications should use WAGO-ETH2-KIT                            |  |  |  |  |  |
| WAGO-750-352                                                                                           | Ethernet Fieldbus Coupler, 100BaseT, 64 I/O modules for 256 inputs & 256 outputs max.          |  |  |  |  |  |
| WAGO-750-342                                                                                           | O-750-342 Ethernet Fieldbus Coupler, 10BaseT, 64 I/O modules for 256 inputs & 256 outputs max. |  |  |  |  |  |
| WAGO Digital Input Mo                                                                                  | odules                                                                                         |  |  |  |  |  |
| WAGO-750-400                                                                                           | 2-Ch DC Input, Sourcing (high-side switch), 24 VDC, 3.0 msec filter                            |  |  |  |  |  |
| WAGO-750-401                                                                                           | 2-Ch DC Input, Sourcing (high-side switch), 24 VDC, 0.2 msec filter, high spd                  |  |  |  |  |  |
| WAGO-750-410 2-Ch DC Input, Sourcing (high-side switch), 24 VDC, 3.msec filter, 2-wire prox. switch    |                                                                                                |  |  |  |  |  |
| WAGO-750-411 2-Ch DC Input, Sourcing (high-side switch), 24 VDC, 0.msec filter, high spd, 2-wire prox. |                                                                                                |  |  |  |  |  |
|                                                                                                    | Switch.                                                                                        |  |  |  |  |  |
| WAGO-750-418                                                                                           | 2-Ch DC Input, Sourcing (high-side switch), 24 VDC, 3.0 msec filter, diagnostics w/ ack        |  |  |  |  |  |
| WAGO-750-419                                                                                           | 2-Ch DC Input, Sourcing (high-side switch), 24 VDC, 3.0 msec filter, diagnostics               |  |  |  |  |  |
| WAGO-750-412                                                                                           | 2-Ch DC Input, Sourcing (high-side switch), 48 VDC, 3.0 msec filter (see note 2)               |  |  |  |  |  |
| WAGO-750-424                                                                                           | 2-Ch DC Input, Sourcing (high-side switch), 24 VDC, Intruder Detection                         |  |  |  |  |  |
| WAGO-750-402                                                                                           | 4-Ch DC Input, Sourcing (high-side switch), 24 VDC, 3.0 msec filter                            |  |  |  |  |  |
| WAGO-750-403                                                                                           | 4-Ch DC Input, Sourcing (high-side switch), 24 VDC, 0.2 msec filter, high spd                  |  |  |  |  |  |
| WAGO-750-408                                                                                           | 4-Ch DC Input, Sinking (low-side switch), 24 VDC, 3.0 msec filter                              |  |  |  |  |  |
| WAGO-750-409                                                                                           | 4-Ch DC Input, Sinking (low-side switch), 24 VDC, 0.2 msec filter, high spd                    |  |  |  |  |  |
| WAGO-750-414                                                                                           | 4-Ch DC Input, Sourcing (high-side switch), 5 VDC, 0.2 msec filter, high spd (see note         |  |  |  |  |  |
|                                                                                                    | 2)                                                                                             |  |  |  |  |  |
| WAGO-750-422                                                                                           | 4-Ch DC Input, Sourcing (high-side switch), 24 VDC, 1.0 msec filter, w/ 10 msec ext.           |  |  |  |  |  |
| WAGO-750-415                                                                                           | 4-Ch AC/DC Input, 24VAC/VDC, 20 msec filter, 2-wire connection (see note 2)                    |  |  |  |  |  |
| WAGO-750-423                                                                                           | 4-Ch AC/DC Input, Sourcing (high-side switch), 24 VAC/VDC, 50 msec filter, w/ power            |  |  |  |  |  |
|                                                                                                    | jumper contacts (supply module req'd for 24 VAC operation ) (see note 2)                       |  |  |  |  |  |

| WAGO-750-430 8-Ch DC Input, Sourcing (high-side switch), 24 VDC, 3.0 msec filter           |                                                                                 |  |  |  |  |
|--------------------------------------------------------------------------------------------|---------------------------------------------------------------------------------|--|--|--|--|
| WAGO-750-431 8-Ch DC Input, Sourcing (high-side switch), 24 VDC, 0.2 msec filter, high spd |                                                                                 |  |  |  |  |
| WAGO-750-435 1-Ch DC Input, 24 VDC, 3.0 msec filter, NAMUR                                 |                                                                                 |  |  |  |  |
| WAGO-750-425 2-Ch DC Input, 24VDC, 3.0 msec filter, NAMUR                                  |                                                                                 |  |  |  |  |
| WAGO-750-405                                                                               | 2-Ch AC Input, 230VAC (see note 2)                                              |  |  |  |  |
| WAGO-750-406                                                                               | 2-Ch AC Input, 120VAC (see note 2)                                              |  |  |  |  |
| WAGO Digital Output N                                                                      | Лodules                                                                         |  |  |  |  |
| WAGO-750-501                                                                               | 2-Ch DC Output, Sourcing (high-side switch), 24 VDC, 0.5 A                      |  |  |  |  |
| WAGO-750-502                                                                               | 2-Ch DC Output, Sourcing (high-side switch), 24 VDC, 2.0 A                      |  |  |  |  |
| WAGO-750-504                                                                               | 4-Ch DC Output, Sourcing (high-side switch), 24 VDC, 0.5 A                      |  |  |  |  |
| WAGO-750-506                                                                               | 2-Ch DC Output, Sourcing (high-side switch), 24 VDC, 0.5A, w/ diagnostics       |  |  |  |  |
| WAGO-750-507                                                                               | 2-Ch DC Output, Sourcing (high-side switch), 24 VDC, 2.0 A, w/ diagnostics      |  |  |  |  |
| WAGO-750-509                                                                               | 2-Ch AC/DC Output, SSR, 230 VAC/VDC, 300 mA (see note 2)                        |  |  |  |  |
| WAGO-750-512                                                                               | 2-Ch Relay Output, normally open, 230 VAC/30 VDC, 2.0 A (see note 2)            |  |  |  |  |
| WAGO-750-513                                                                               | 2-Ch AC/DC Output, Isolated relay, 250 VAC/30VDC, 2.0A (see note 2)             |  |  |  |  |
| WAGO-750-514                                                                               | 2-Ch Relay Output, changeover contacts (SPDT), 125 VDC/30 VDC, 0.5 A (see note  |  |  |  |  |
|                                                                                            | 2)                                                                              |  |  |  |  |
| WAGO-750-516                                                                               | 4-Ch DC Output, Sinking (low-side switch), 24 VDC, 0.5 A                        |  |  |  |  |
| WAGO-750-517                                                                               | 2-Ch Relay Output, changeover contacts (SPDT), 230 VDC/300 VDC, 1.0 A (see note |  |  |  |  |
|                                                                                            | 2)                                                                              |  |  |  |  |
| WAGO-750-519                                                                               | 4-Ch DC Output, Sourcing (high-side switch), 5 VDC, 20 mA (see note 2)          |  |  |  |  |
| WAGO-750-522                                                                               | 2-Ch AC Output, opto isolated, 35-230 VAC, 0.5 A, 3.0A for 30 sec once per hour |  |  |  |  |
|                                                                                            | (note2)                                                                         |  |  |  |  |
| WAGO-750-523                                                                               | 1-Ch AC Output, opto isolated, 230 VAC, 16A, auto/manual operation              |  |  |  |  |
| WAGO-750-530                                                                               | 8-Ch DC Output, Sourcing (high-side switch), 24 VDC, 0.5A                       |  |  |  |  |
| WAGO-750-535                                                                               | 2-Ch DC Output, Sourcing (high-side switch), 24 VDC Eex I                       |  |  |  |  |

## WAGO Analog Input Modules

| WAGO-750-465         | 2-Ch Analog Input, 0-20 mA, 12-bit, single-ended                        |
|----------------------|-------------------------------------------------------------------------|
| WAGO-750-453         | 4-Ch Analog Input, 0-20 mA, 12-bit, single-ended                        |
| WAGO-750-452         | 2-Ch Analog Input, 0-20 mA, 12-bit, differential (see note 3)           |
| WAGO-750-480         | 2-Ch Analog Input, 0-20 mA, 13-bit, differential (see note 3)           |
| WAGO-750-472         | 2-Ch Analog Input, 0-20 mA, 16-bit, single-ended                        |
| WAGO-750-472/005-000 | 2-Ch Analog Input, 0-20 mA, 16-bit, single-ended, 60 Hz                 |
| WAGO-750-466         | 2-Ch Analog Input, 4-20 mA, 12-bit, single-ended                        |
| WAGO-750-455         | 4-Ch Analog Input, 4-20 mA, 12-bit, single-ended                        |
| WAGO-750-485         | 2-Ch Analog Input, 4-20 mA, 12-bit single-ended, explosion protection   |
| WAGO-750-454         | 2-Ch Analog Input, 4-20 mA, 12-bit, differential (see note 3)           |
| WAGO-750-492         | 2-Ch Analog Input, 4-20 mA, 12-bit, differential, isolated (see note 3) |
| WAGO-750-474         | 2-Ch Analog Input, 4-20 mA, 16-bit, single-ended                        |
| WAGO-750-474/005-000 | 2-Ch Analog Input, 4-20 mA, 16-bit, single-ended, 60 Hz                 |
| WAGO-750-456         | 2-Ch Analog Input, +/-10 V, 12-bit, differential (see note 3)           |
| WAGO-750-457         | 4-Ch Analog Input, +/-10 V, 12-bit, single-ended                        |
| WAGO-750-479         | 2-Ch Analog Input, +/-10 V, 14-bit, differential (see note 3)           |
| WAGO-750-476         | 2-Ch Analog Input, +/-10 V, 16-bit, single-ended                        |

| WAGO-750-467         | 2-Ch Analog Input, 0-10 V, 12-bit, single-ended (see note 3)                           |
|----------------------|----------------------------------------------------------------------------------------|
| WAGO-750-459         | 4-Ch Analog Input, 0-10 V, 12-bit, single-ended                                        |
| WAGO-750-468         | 4-Ch Analog Input, 0-10 V, 12-bit, single-ended (see note 3)                           |
| WAGO-750-478         | 2-Ch Analog Input, 0-10 V, 16-bit, single-ended                                        |
| WAGO-750-460         | 4-Ch Analog Input for RTD, Pt100 resistance sensors (see note 3)                       |
| WAGO-750-483         | 2-Ch Analog Input, 0-30 V14-bit, differential                                          |
| WAGO-750-469         | 2-Ch Analog Input for Thermocouple, Type K, w/ diagnostics (see note 3)                |
| WAGO-750-469/000-001 | 2-Ch Analog Input for Thermocouple, Type S, w/ diagnostics (see note 3)                |
| WAGO-750-469/000-002 | 2-Ch Analog Input for Thermocouple, Type T, w/ diagnostics (see note 3)                |
| WAGO-750-469/000-003 | 2-Ch Analog Input for Thermocouple, +/-120 mV, w/ diagnostics (see note 3)             |
| WAGO-750-469/000-006 | 2-Ch Analog Input for Thermocouple, Type J, w/ diagnostics (see note 3)                |
| WAGO-750-469/000-008 | 2-Ch Analog Input for Thermocouple, Type E, w/ diagnostics (see note3)                 |
| WAGO-750-469/000-012 | 2-Ch Analog Input for Thermocouple, Type L, w/ diagnostics (see note 3)                |
| WAGO-750-461         | 2-Ch Analog Input for RTD, Pt100 resistance sensors (see note 3)                       |
| WAGO-750-461/000-003 | 2-Ch Analog Input for RTD, Pt1000 resistance sensors (see note 3)                      |
| WAGO-750-461/000-004 | 2-Ch Analog Input for RTD, Ni100 resistance sensors (see note 3)                       |
| WAGO-750-461/000-005 | 2-Ch Analog Input for RTD, Ni1000 resistance sensors (see note 3)                      |
| WAGO-750-461/000-002 | 2-Ch Analog Input for RTD, Resistor measurement, 10 - 1.2k ohms (see note3)            |
| WAGO-750-461/000-007 | 2-Ch Analog Input for RTD, Resistor measurement, 10 - 5.0k ohms (see note3)            |
| WAGO-750-491         | 1-Ch Analog Input for Resistor Bridges, 16-bits, 250 msec conversion time (see note 3) |
| WAGO-750-491/000-001 | 1-Ch Analog Input for Resistor Bridges, 16-bits, 65 msec conversion time (see note 3)  |

## WAGO Analog Output Modules

| WAGO-750-552 | 2-Ch Analog Output, 0-20 mA, 12-bit                       |  |  |  |
|--------------|-----------------------------------------------------------|--|--|--|
| WAGO-750-585 | 2-Ch Analog Output, 0-20 mA, 12-bit, explosion protection |  |  |  |
| WAGO-750-554 | 2-Ch Analog Output, 4-20 mA, 12-bit                       |  |  |  |
| WAGO-750-556 | 2-Ch Analog Output, +/-10 V, 12-bit (see note 3)          |  |  |  |
| WAGO-750-557 | 4-Ch Analog Output, +/-10 V, 12-bit                       |  |  |  |
| WAGO-750-550 | 2-Ch Analog Output, 0-10 V, 12-bit (see note 3)           |  |  |  |
| WAGO-750-559 | 4-Ch Analog Output, 0-10 V, 12-bit                        |  |  |  |
|              |                                                           |  |  |  |

## WAGO Specialty Modules

| WAGO-750-404         | 1-Ch Up/Down Counter, 24 VDC, 32-bit, 100 kHz                          |
|----------------------|------------------------------------------------------------------------|
| WAGO-750-638         | 2-Ch Up/Down Counter, 24 VDC, 16-bit, 500 Hz                           |
| WAGO-750-511         | 2-Ch PWM Output, 24 VDC, 0.1A, 10-bit, 250 Hz, configurable duty cycle |
| WAGO-750-630/000-013 | SSI Transmitter Interface, 29-bit, 125 kHz, binary                     |
| WAGO-750-630/000-008 | SSI Transmitter Interface, 25 bit, 125 kHz, graycode                   |
| WAGO-750-630/000-011 | SSI Transmitter Interface, 25-bit, 125 kHz, binary                     |
| WAGO-750-630/000-006 | SSI Transmitter Interface, 24-bit, 250 kHz, graycode                   |
| WAGO-750-630/000-002 | SSI Transmitter Interface, 24-bit, 250 kHz, binary                     |
| WAGO-750-630         | SSI Transmitter Interface, 24-bit, 125 kHz, graycode                   |
| WAGO-750-630/000-004 | SSI Transmitter Interface, 24-bit, 125 kHz, graycode w/ status         |
| WAGO-750-630/000-001 | SSI Transmitter Interface, 24-bit, 125 kHz, binary                     |

| WAGO-750-630/000-007 | SSI Transmitter Interface, 24-bit, 83 kHz, graycode w/ status                      |
|----------------------|------------------------------------------------------------------------------------|
| WAGO-750-630/000-005 | SSI Transmitter Interface, 15-bit, 125 kHz, graycode w/ status                     |
| WAGO-750-630/000-009 | SSI Transmitter Interface, 13-bit, 250 kHz, binary                                 |
| WAGO-750-630/000-012 | SSI Transmitter Interface, 13-bit, 125 kHz, graycode                               |
| WAGO-750-631         | Incremental Encoder Interface, 16-bit pos capture, 5 VDC edr power output (note 2) |
| WAGO-750-637         | Incremental Encoder Interface, 32-bit pos capture, pos compare, 5 VDC edr power    |
|                      | output (see note 2)                                                                |
| WAGO-750-635         | Digital Impulse Interface, for magnetostrictive distance measurement sensors       |
| WAGO-750-654         | Data Exchange Module                                                               |
| WAGO-750-655         | AS-i interface module                                                              |
| WAGO-750-670         | Stepper Motor interface module                                                     |
| WAGO-750-671         | Stepper Motor interface module                                                     |
| WAGO-750-672         | Stepper Motor interface module                                                     |

#### **WAGO Power Supplies and Accessories**

| WAGO-787-602             | Power Supply 1.3A, 24 VDC output                                                       |
|--------------------------|----------------------------------------------------------------------------------------|
| WAGO-787-612             | Power Supply 2.5A, 24 VDC output                                                       |
| WAGO-787-622             | Power Supply 5.0A, 24 VDC output                                                       |
| WAGO-787-632             | Power Supply 10A, 24 VDC output                                                        |
| WAGO-787-640             | Power Supply 10A, 24 VDC output, 3-phase 230 VAC input                                 |
| WAGO-750-601             | Supply module with fuse, 24 VDC                                                        |
| WAGO-750-612             | Supply module, 0 – 230 AC/DC (incl. 5 VDC modules)                                     |
| WAGO-750-602             | Supply module, 24 VDC                                                                  |
| WAGO-750-615             | Supply module with fuse, 120 VAC                                                       |
| WAGO-750-609             | Supply module with fuse, 230 VAC                                                       |
| WAGO-750-622             | Binary Spacer Module                                                                   |
| WAGO-750-600             | End Module                                                                             |
| WAGO-249-117             | End Stop                                                                               |
| WAGO-247-PWR             | Power and Ground Label Strip Pack blue "0V", blue "-", red "24V", red "+", light green |
|                          | ground symbol, light green "PE", 100 each                                              |
| WAGO-247-513/522         | I/O Point Numbering Label Strip Pack, digits 00-99, 10 each                            |
| Table 26 WAGO parts list |                                                                                        |

Table 26, WAGO parts list

NOTE 1: WAGO Fieldbus couplers supply a limited amount of 24 VDC power to the I/O modules, which may not be sufficient for the application. A Power Supply and Supply Module may be required. Refer to the WAGO Ethernet or PROFIBUS I&O Manual or the WAGO Web Site for further information.

NOTE 2: Any WAGO Digital I/O modules operating at voltages other than 24 VDC require a Power Supply and Supply Module with the appropriate voltage rating for input power and isolation. Refer to the WAGO Ethernet or PROFIBUS I&O Manual or the WAGO Web Site for further information.

NOTE 3: WAGO Analog Output and 2-Channel AC/DC Output Isolated Relay modules do not pass the power supply on to other modules in the rack. A supply module will be required for any I/O modules to the right of an Analog Output or Isolated Relay module in a WAGO I/O system. Refer to the WAGO Ethernet or PROFIBUS I&O Manual or the WAGO Web Site for further information.

## Chapter 8 Getting Started

## **Getting Started**

### **Preparation for Test Run**

For the test run, you need to:

- Complete the appropriate System Wiring.
- Create the configuration file "SwSetup" for your system by using ServoWire Pro.
- Load the "SwSetup" file into the SMLC.

DO NOT connect the motor shafts to the driven machine until after the test run is complete!

Before the test run, do the following checks of the servomotor and ServoWire Motion & Logic Controller and their installation. Correct any problems before proceeding.

#### ServoWire Motion & Logic Controller Checklist

- Verify that the power is fused properly and that the system power wiring and grounding are correct. See Appendix B of this manual, as well as the appropriate *Servo Drive Manual*.
- If a "lot system test" (integrated system test) was performed at ORMEC, the servo system **must be** installed the same as they were at the ORMEC factory. Servo drives and servomotors must be connected in the same order because the servo loop configuration parameters are stored in the ServoWire Pro configuration file "*filename.SwSetup*" by *Axis-ID*.
- Verify that the system grounding is correct. Refer to Appendix B and the appropriate *servo drive manual*.
- Check for compatible voltage ratings on all servo drives obtaining control power from terminals "r" and "t" on the servo drive.
- Verify that all wiring leads are firmly connected to their terminals.
- Verify SMLC incoming line voltage (115 or 230 VAC ) CHECK POWER BEFORE APPLYING IT TO THE MOTION CONTROLLER!
- Attach a computer operating either the CoDeSys or ServoWire Pro communications utility to the SMLC Serial Development Port (J6) or Ethernet port (J5).

#### **Servomotor Checklist**

- Verify proper motor mounting and that the shaft is not connected to the machine.
- Verify that the encoder cables and motor cables are properly installed.

#### Note: ORMEC manufactured motor cables are color-coded.

| Motor Cable Color | Servo drive Connection |  |  |
|-------------------|------------------------|--|--|
| RED               | U                      |  |  |
| WHITE             | V                      |  |  |
| BLACK             | W                      |  |  |
| GREEN & SILVER    | GROUND                 |  |  |

Table 27, ORMEC motor cable color code

- Check that mounting bolts and nuts are tight.
- Verify that motor shaft rotates freely by hand. NOTE: If your motor has an integral fail-safe brake you must apply power to the brake coil in order to allow the motor shaft to rotate.
- For motors with oil seals, (standard on IP-67 rated motors) the seals should be in good condition and properly lubricated.
- Verify that the metal key is removed from the motor shaft keyway, or that it is securely taped down, for test.

#### **Applying System Control Power**

Refer to the section – Power Up (page 26) for further information regarding the SMLC power-up sequence.

After checking the items above, apply control power to the servo drives and toggle on the SMLC power switch located on the bottom of the SMLC chassis.

The SMLC will execute its Power-up sequence as detailed in the section System Operation chapter (page 25).

After the Power-up sequence is complete, the Run light should be ON. At this point, the system is operating correctly and executing your application program.

## Setting up SMLC Serial communications

ServoWire Pro uses Dial-Up Networking (DUN) to communicate with the SMLC Development port COM1 (J20). When your PC is properly configured and DUN is initialized (running), communications between ServoWire Pro and SMLC is possible. The connection address is 200.200.200.200. The Development Port communication rate is 115K Baud.

## NOTE: You must configure your Network Connections in Windows before you can communicate with an SMLC.

#### See: "Network Setup Help" included with ServoWire Pro software.

#### **Initializing the Communications Connection**

When ServoWire Pro needs to communicate with a SMLC, it checks to see if a DUN connection has been established. If no connection exists, the "Connect To" dialog is displayed, allowing you to initialize the SMLC connection. Thereafter, Windows handles all serial communications in the background.

Note: ServoWire Pro must know the correct Internet Protocol (IP) address of the SMLC it is connecting with. The factory address for the RS-232 Serial Port is "200.200.200.200". This address refers to a Direct Cable Connection between ServoWire Pro and the SMLC Serial Port (J6).

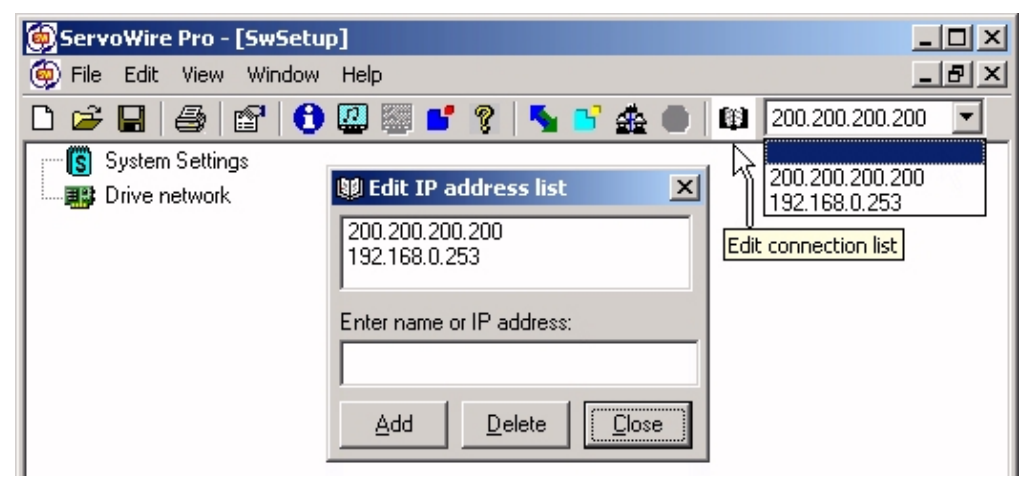

Figure 18, ServoWire Pro IP Address

#### Disconnecting serial communications from SMLC and your PC.

Chose the Close Project command, in the ServoWire Pro File menu, if you want to reconnect to a different SMLC, or make changes to your network connections. To change your network connections, see the ServoWire Pro network setup help.

#### **Troubleshooting Connection Problems**

If you are having difficulty in establishing communications with SMLC, see the ServoWire Pro Communications Troubleshooter.

### **SMLC Ethernet Configuration**

It is **strongly recommended** that the Ethernet port be used for development with the SMLC because it supports a much faster communication rate of 10/100 M baud.

#### **Default SMLC Ethernet Port Addressing**

The SMLC assigns the default IP Address of 192.168.0.253 to ENO (J17).

The SMLC assigns the default IP Address of 192.168.1.253 to EN1 (J16).

If you are going to use the default IP addresses you need to do nothing else.

If you are adding the SMLC to an existing network, consult your Network Administrator to obtain an IP address and subnet mask that is compatible with your existing network.

To change the Ethernet settings on the SMLC, refer to the ServoWire Pro online help for the SMLC Ethernet Settings. Enter the desired Ethernet settings and send them to the SMLC. You must then cycle the power on the SMLC for the new settings to take effect.

The SMLC Ethernet configuration can also be load/saved in a file. This is provided as convenient way to keep a record of Ethernet settings for different projects.

#### ServoWire Pro Development Software

Once power has been applied to the system, you should run ServoWire Pro to communicate with the SMLC unit. Consult the ServoWire Pro online help as appropriate for installation, startup, and communications details.

#### Test Running Your SMLC System

Once communications is established between the development computer and the SMLC controller, ServoWire Pro can be used to configure the SMLC hardware.

ServoWire Pro provides the ability to:

- Select the type of ServoWire drives the SMLC controller will use.
- Configure the ServoWire drive analog and digital I/O.
- Select the appropriate motors and drives and configure the Servo drive I/O using the Axis Settings configurator.

After the SMLC hardware has been configured for your application, the ServoWire Pro SwTune utility can be used to index and tune the axes.

The ServoWire Pro SwTune utility is a Windows based program that allows you to:

- Index all the motors, one at a time
- Interactively adjust servo loop parameters after the motors are connected to their respective loads, if required
- View graphical display of the commanded and actual motor velocity, commanded motor torque, and the position following error.

When the system hardware is configured for your application and the axes are tuned, you should proceed to develop your application software.

# Chapter 9 Product History

## **Product History**

## **Determining Hardware Revision Numbers**

The hardware revision numbers for the SMLC motion controller is located on the left hand side of the unit. Revision 2 (or later) hardware is indicated both by the Revision level and the fact that the serial number suffix is > 200.

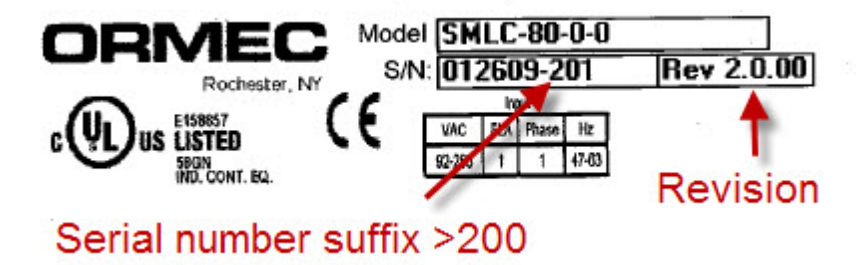

Figure 19, SMLC Product Revision Label

### **SMLC Model History**

Version 1.0 – September 2005 - Initial release, refer to manual SMLC-002.

Version 2.0 – January 2009 – Covered in this manual, requires SMLC firmware v2.6.0 or later.

Version 2.1 – April 2011 – Covered in this manual, requires SMLC firmware v3.0.0 or later.

# Chapter 10 Maintenance & Troubleshooting

## **Maintenance & Troubleshooting**

## **ORMEC Product Support**

ORMEC Product Support relates to the functionality and proper operation of ORMEC supplied software and equipment

- Product Service is provided by the ORMEC Service Department at (585) 385-3520. Or contact support@ormec.com via e-mail.
- Assistance installing and upgrading ORMEC supplied development software (e.g. CoDeSys), and ServoWire Drive firmware, including necessary third-party supporting files (i.e. Microsoft Windows Dial-Up Networking used for serial communication).
- Assistance configuring ORMEC development software communications.
- Explanation/clarification of the functionality and proper operation of ORMEC supplied hardware and software, as provided in the various documentation available for those products (e.g. Windows Help, Installation & Operation Manuals, Tech and App Notes, etc.)
- Troubleshooting assistance for ORMEC supplied hardware and firmware to insure the proper operation of ORMEC supplied equipment. Assistance troubleshooting third-party equipment connected to ORMEC equipment is not included.
- Providing return authorization (RA) numbers and replacement units (if appropriate) for defective products.

#### **Product Support**

Phone and e-mail support, available from 8 AM to 5 PM EST. There is no charge for this service.

#### **24-Hour Product Support**

Phone support, available 24-hours a day, 7 days a week, 365 days per year. There is an additional charge for this service.

The latest software and documentation is always available on the ORMEC Web Site at <a href="http://www.ormec.com">http://www.ormec.com</a>

### **SMLC** Troubleshooting

#### No LEDs Lit on SMLC

Verify that there is AC power to the unit. Verify that the AC voltage on the input power terminal block is the appropriate level (either 115 or 230 VAC).

#### SMLC Does Not Complete the Power Up Sequence

If the SMLC doesn't complete the power up sequence, gather the information listed below and call the ORMEC Service Department.

- SMLC model number, hardware version number & serial number, available on the sticker on the left side of the unit.
- With the SMLC in the incomplete power up sequence, note the status of the LED's located on the front of the controller.

24VDC, Run, Fault, Watchdog, User, and System.

- The SMLC firmware version:
- <u>If you are able to communicate with the SMLC</u> after resetting the unit or cycling power, the SMLC firmware version can be determined by using ServoWire Pro's SwMonitor.

# Chapter 11 Terms & Mnemonics

## **Terms & Mnemonics**

There are a number of terms or "buzzwords" which are often used in the Motion Control Industry, some of which have very specific meanings in ORMEC's products and systems. This section attempts to define many of these terms used in this document which may be unfamiliar.

**Absolute Encoder** - a sensing device that provides the position of the motor shaft relative to a fixed reference point at power up without having move the motor shaft to determine that point. In the case of a multiple revolution absolute rotary encoder, the current position may be multiple turns away from the reference point.

**Axis** - In motion control, this term normally refers to one of the servomotors in the system, either by name or *Axis-ID* (Identification number) from 1 to 16. It is also used to refer to any *Master (Pacer) Encoders* in the system. Many ORMEC pre-defined variables in the SMLC are defined for each axis in the system and are therefore indexed by Axis-ID name.

*CoDeSys* – Controller Development System. The IEC-61131-3 runtime system developed by 3S Software used on the SMLC.

**CoDeSys IDE** – The CoDeSys Integrated Development Environment is the Win32 based application that allows you to develop, download and debug SMLC programs.

*Current Source* - The ability for a device to switch and provide current for a circuit.

Current Sink - The ability for a device to switch and accept the current in a circuit.

*Electronic Gearing* - A means of precisely coordinating the motion of a number of *servo axes* with a *pacer (master) axis.* The master axis can be an encoder or a servo axis.

**Encoder** - A digital position transducer used to determine the position of a motor, a rotating shaft on a machine or a linear position associated with a machine. It has two *quadrature* channels (A & B) which determine incremental movements and a single *encoder reference* channel (Z) which defines a unique position within its travel. Most, but not all, position encoders internally use optical gratings and sensors.

**Encoder Zero Reference** - A signal generated by the position *encoder* once per revolution, which may be used to determine the encoder's overall angular or linear orientation. Also sometimes called an *encoder marker pulse*.

*Factory network adapters* - A physical layer network interface which plugs into the SMLC and contains a co-processor for performing factory network communications (e.g. PROFIBUS requires a factory network adapter card).

*Follower* - A servo axis, which is controlling its motion as a function of MotionDATA, generated by a *pacer* axis. Follower motions are generated with the MC\_GEAR statement in the SMLC.

*Home Position* - A reference position for either a servo or an encoder *axis*.

*Hardware Travel Limits* HTL's - Inputs to ServoWire drive which must be asserted (sinking current), or disabled by software setting, for a servo axis to operate.

*IEC-61131-3* - A global standard defining programming languages for industrial control.

**Loop Update** - Servo Loops in the SMLC systems are updated by the *Motherboard* at rates of between 500 and 2,000 times per second. At each Loop Update, (Loop Rate) the SMLC performs housekeeping operations such as updating the axis position and the output signals in addition to performing the real-time control algorithm for that servomotor.

*Machine Sensor* - Any of a number of types of ON-OFF sensors, like proximity switches or mechanical switches mounted to a machine.

**MODBUS** – MODBUS<sup>®</sup> Protocol is a messaging structure developed by Modicon in 1979, used to establish master-slave/client-server communication between intelligent devices. It is a de facto standard, truly open and the most widely used network protocol in the industrial manufacturing environment.

**MODBUS/TCP** – Modbus/TCP is an implementation of the MODBUS Protocol, allowing MODBUS messages to be transferred via Ethernet.

**OPC** – OLE for Process Control. A set of open standards for connectivity and interoperability of industrial automation and enterprise systems.

*Pacer* - A *servo* or *encoder axis* which transmits either its actual or commanded motion to other servo axes through the MotionDATA communication channel to another servo axis.

**Pacer Encoder** - An incremental encoder or device that generates *quadrature* signals which are used by other servo axes when they operate as *followers*.

**Quadrature** - Quadrature or "phase quadrature" signals are the most commonly used method of electronically determining or transmitting bi-directional position information. The two-quadrature signals are digital square waves, which have their cycles displaced 90 degrees (of the 360 electrical degrees in the repeated waveform). All four edges of the two digital signals are normally used for the maximum possible position resolution ("4x").

**RTOS** - Real-Time Operating System.

**Registration Control** - The act of maintaining a fixed position relationship between machine tooling and a product in the machine. Registration is normally measured by capturing the tooling position with respect to the product using a registration sensor of some type. It is controlled by phasing the tooling ahead or behind based on the difference between the actual and desired positional orientation.

**Resolver** - A position transducer used to determine the position of a motor. Resolvers are rotary transformer devices with analog interfaces. However, in ORMEC Motion Control systems which use resolvers, the servo drive decodes the resolver position digitally.

*Servo (or Servomotor)* - A motor which is controlled by comparing its measured position with its desired position.

Servo drive - A power unit necessary to control a servomotor.

**Servo Loop** - The act of controlling a servo by repeatedly observing its speed and position and adjusting its torque creates a "servo loop". With ServoWire Motion & Logic Controller Manual, these digital loops are "closed" at *loop update* rates of 250 to 4,000 times per second.

**ServoWire Pro** – ORMEC's Win32 based commissioning software for SoftMotion platforms including the SMLC. ServoWire Pro contains tools for configuring, monitoring, tuning and upgrading the firmware of SoftMotion based drives and products.

*SMLC* - ServoWire Motion & Logic Controller (SMLC) is ORMEC motion programming language which enhances industry IEC 61131-3 standard with additional built-in statements and pre-defined variables specifically intended for ServoWire Motion & Logic Control applications.

*SoftMotion* – Open, PC-based software for controlling servo drives that eliminates the need for motion control boards or standalone motion controllers.

*TCP/IP* – Transmission Control Protocol over Internet protocol. The de facto standard Ethernet protocol.

**Tension** - the magnitude of force uniformly distributed through a material as a result an external force on that material which constrains movement.

Tension Control – using Tension feedback to control the velocity of a servomotor.

## **Appendix A - SMLC Installation Diagrams**

## **SMLC** – Installation Dimensions

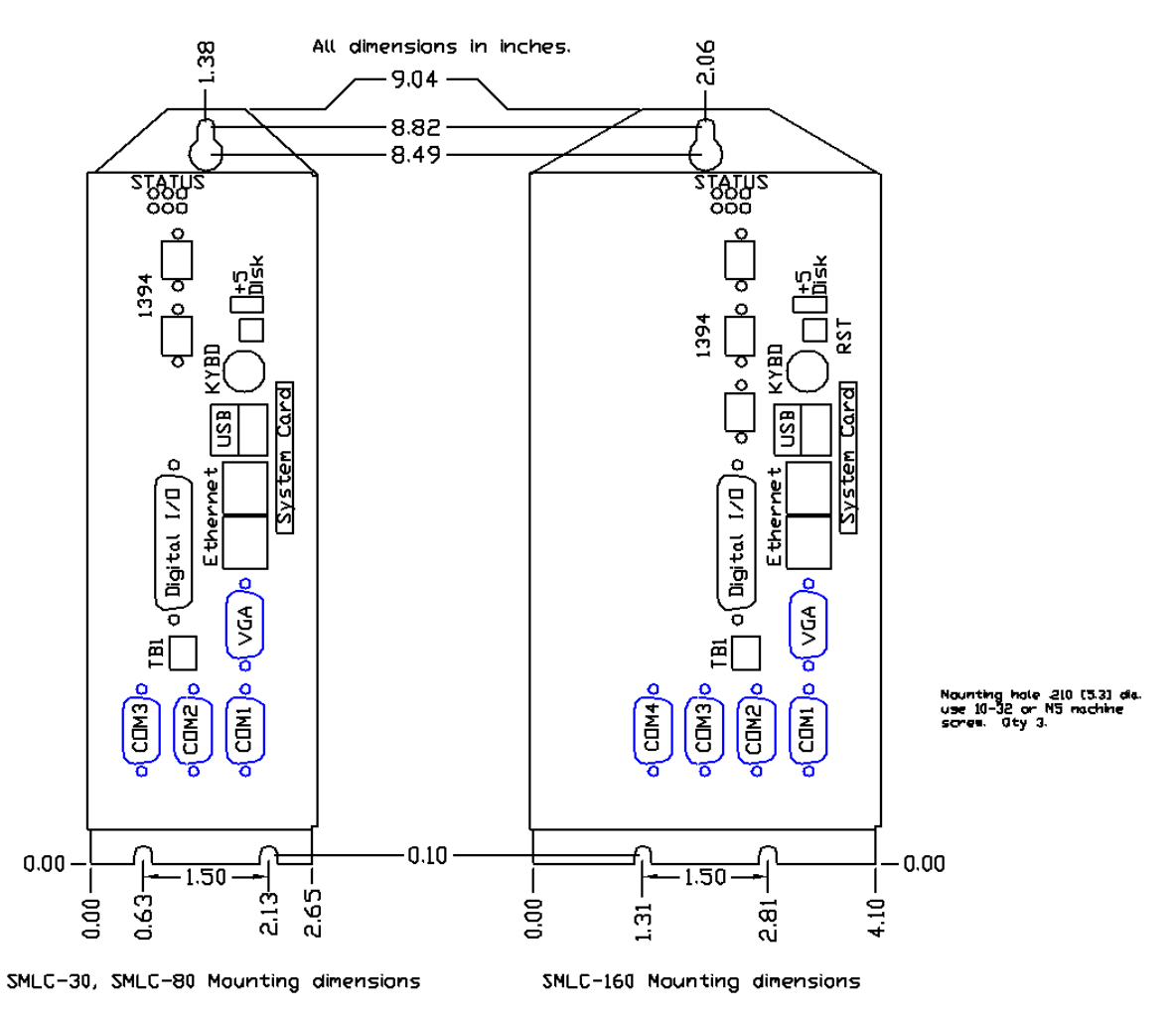

Figure 20, SMLC mounting dimensions - height and width

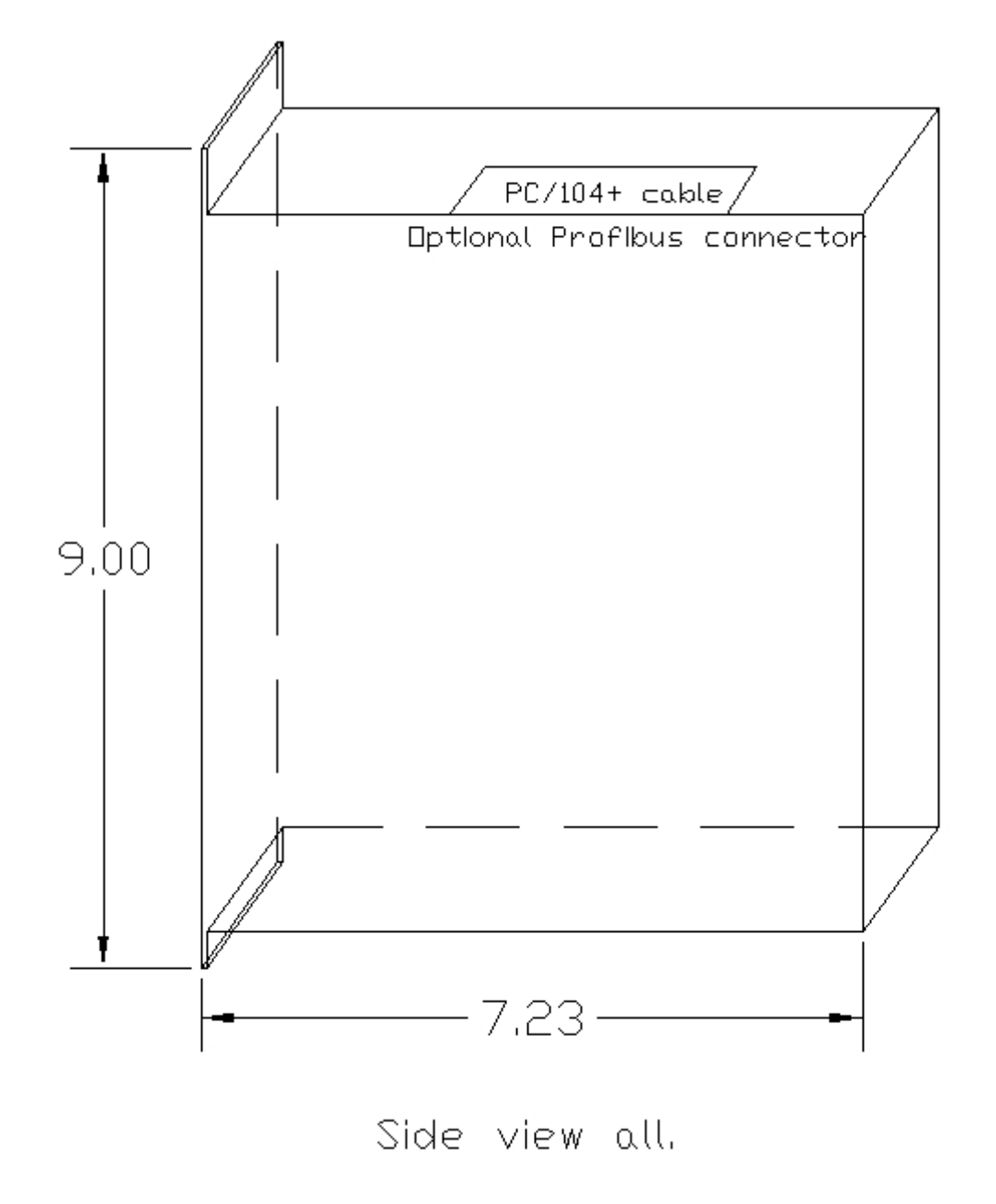

Figure 21, SMLC mounting dimensions – depth

## **Appendix B – System Wiring Drawings**

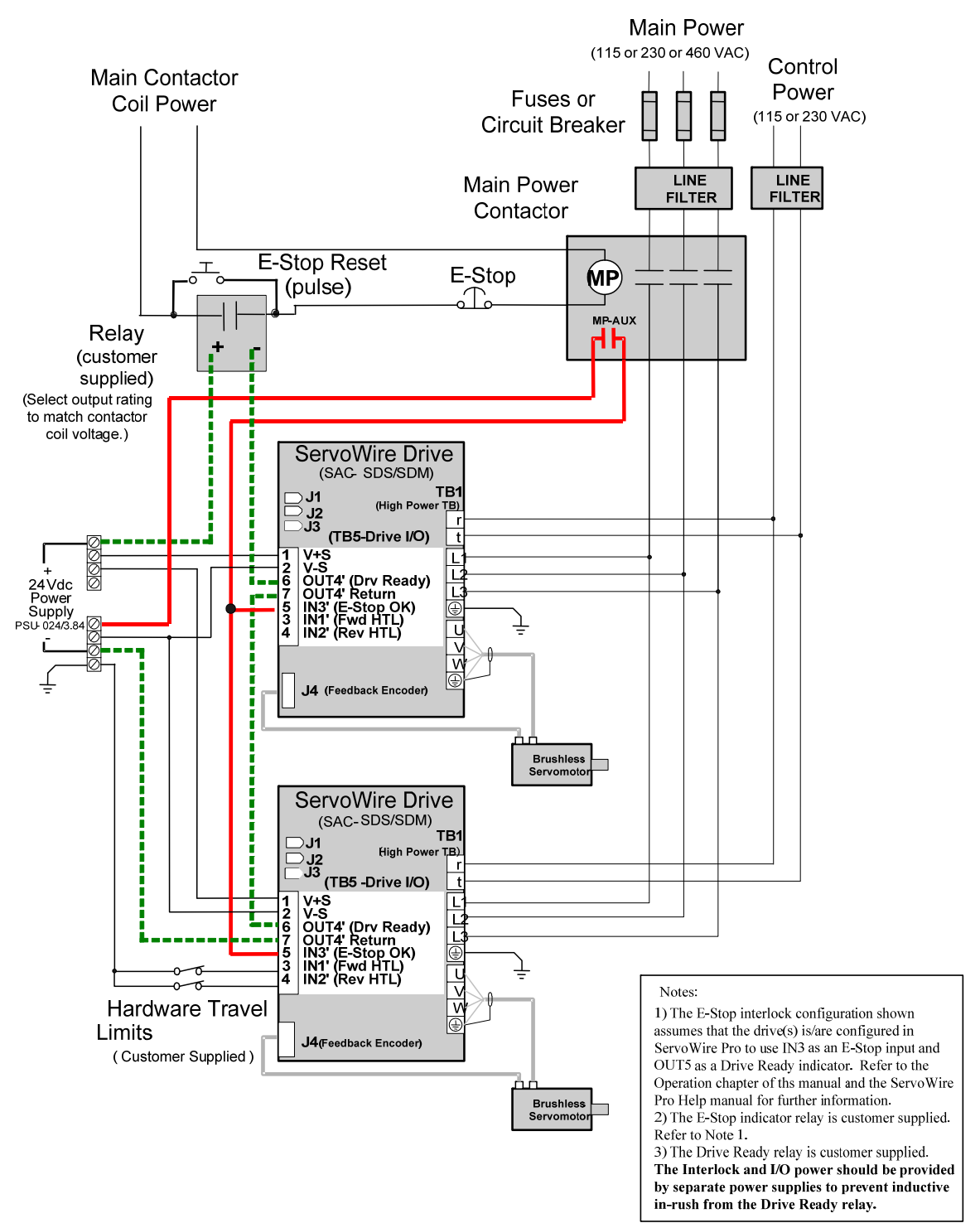

## ServoWire SDM Drives 120 ~ 460 VAC System Wiring

#### Main Power (115 or 230 VAC) Control Main Contactor Power (115 or 230 VAC) Fuses or \_ Coil Power **Circuit Breaker** LINE LINE FILTER FILTER Main Power Contactor MP E-Stop i lio MP-AUX Solid State E-Stop Reset 1 Г Relay MIO-DC60S-3 ō 0 ServoWire SMDrive SAC-SM Ē TB1 (High Power TB) I J3 (Drive I/O) j, t 3 V+S 5 V-S 15 OUT4' (Drive Ready 16 OUT4' (Estop OK) 9 IN1' (E-Stop OK) 9 IN1' (Fwd HTL) 11 IN2' (Rev HTL) 000 L1 24 Vdc Power i., L3 17 E Supply PSU-024/3.84 00 Ţ ∪ × ×⊕ ł Ŧ J4 (Quad Encoder) ł Brushless Servomotor i ServoWire SMDrive SAC-SM TB1 □ J1 □ J2 (High Power TB) J3 (Drive I/O) t 3 U+S 3 V+S 5 V-S 15 OUT4' (Drive Ready 16 OUT4' Return 13 IN3' (E-Stop OK) 9 IN1' (Fwd HTL) 11 IN2' (Rev HTL) li 1 İ U 0 π V . ₩⊕ Hardware Travel Limits (Customer Supplied) J4 (Quad Encoder) Brushless Servomotor

## ServoWire SMM Drives 120 ~ 460 VAC System Wiring

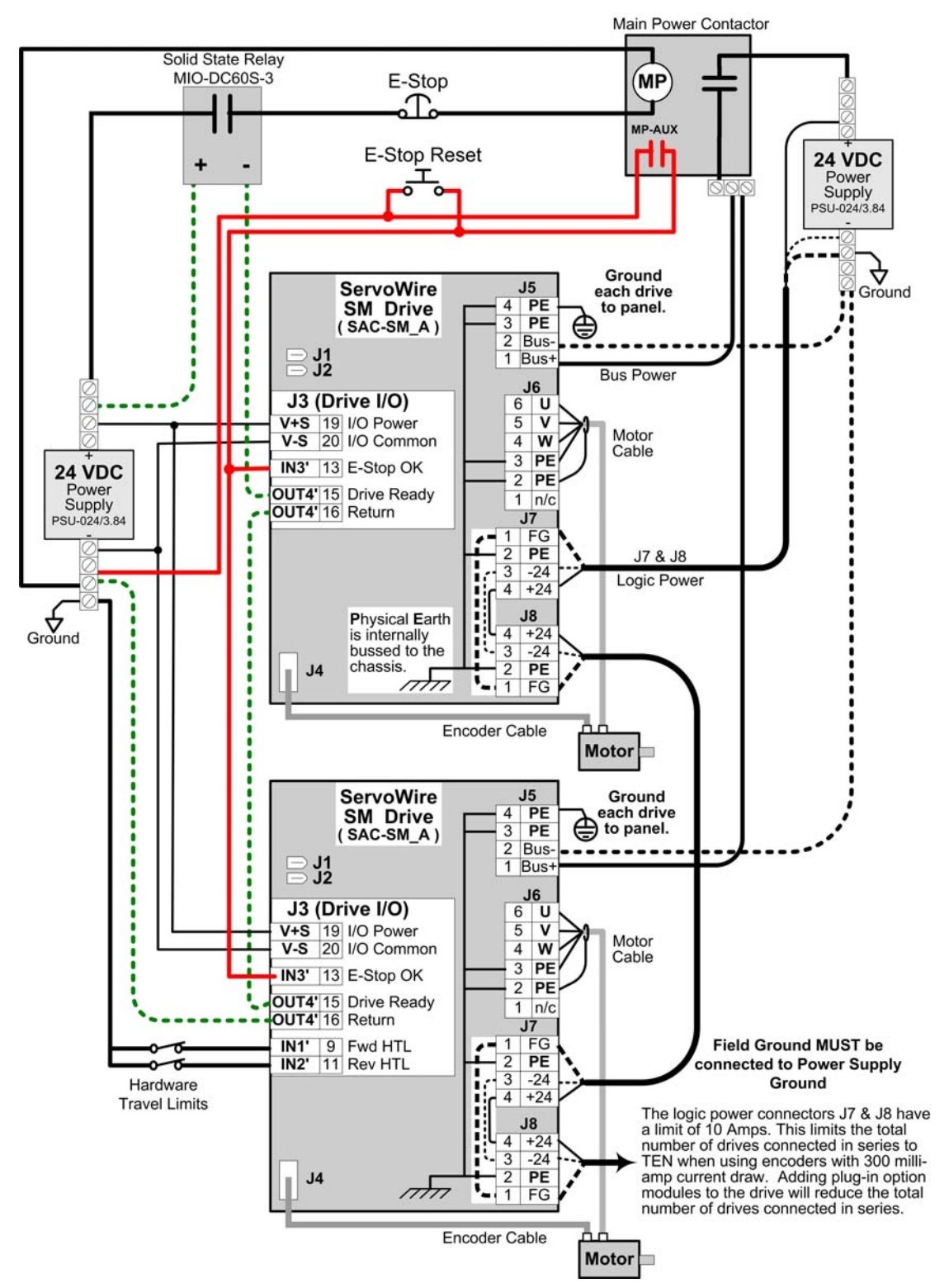

## ServoWire SMM Drive 12 ~ 96 VDC System Wiring

## Appendix C – SMLC Interface Cables & Accessories

## Serial Communications Null Modem Cable to PC

This cable is used with the SMLC RS-232 serial connector and Windows Dial-up connections.

| SMLC – J20                | 4<br>6<br>M | B9<br>B9<br>B<br>B<br>B<br>B<br>B<br>B<br>B<br>B<br>B<br>B<br>B<br>B<br>B<br>B<br>B<br>B<br>B | 9 | PC    |                     |
|---------------------------|-------------|-----------------------------------------------------------------------------------------------|---|-------|---------------------|
| Data Carrier Detect (DCD) |             |                                                                                               |   |       |                     |
| Receive Data (RD)         | 2           | -                                                                                             | 3 | (TD)  | Transmit Data       |
| Transmit Data (TD)        | 3           | -                                                                                             | 2 | (RD)  | Receive Data        |
| Data Terminal Ready (DTR) | 4           | -                                                                                             | 6 | (DSR) | Data Send Ready     |
| Signal Ground (SG)        | 5           | -                                                                                             | 5 | (SG)  | Signal Ground       |
| Data Send Ready (DSR)     | 6           | -                                                                                             | 4 | (DTR) | Data Terminal Ready |
| Request To Send (RTS)     | 7           | -                                                                                             | 8 | (CTS) | Clear To Send       |
| Clear To Send (CTS)       | 8           | -                                                                                             | 7 | (RTS) | Request To Send     |

Table 28, SMLC Serial Communications cable

The above pin-out will provide the best possible signaling between a SMLC and a PC allowing you to use hardware flow control (RTS/CTS). This type of cable requires that you enable hardware flow control.

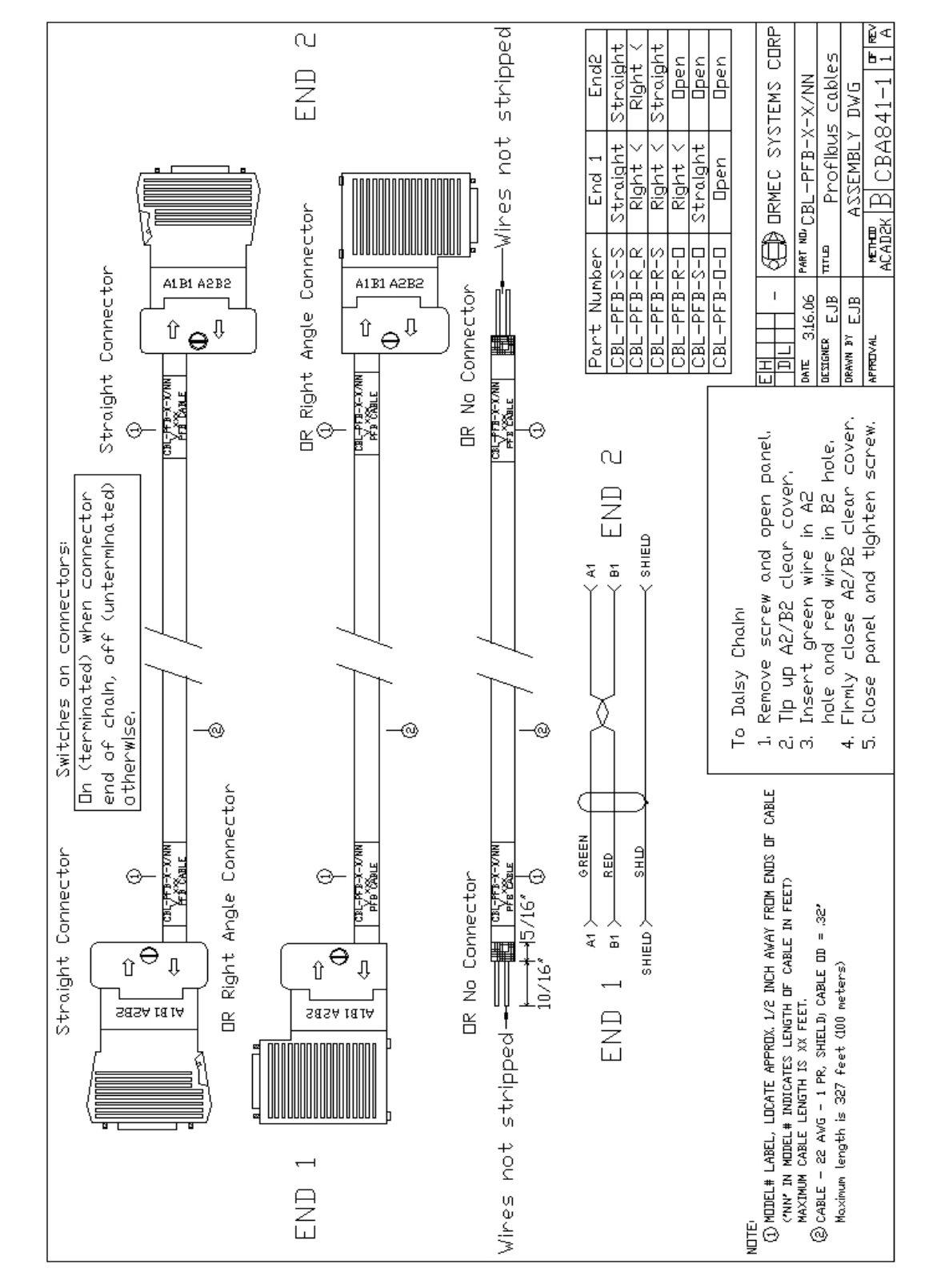

## **Profibus Cable Drawing**